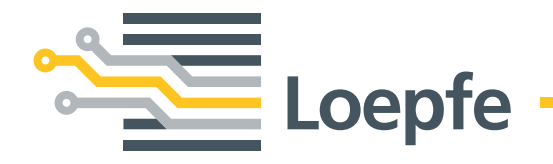

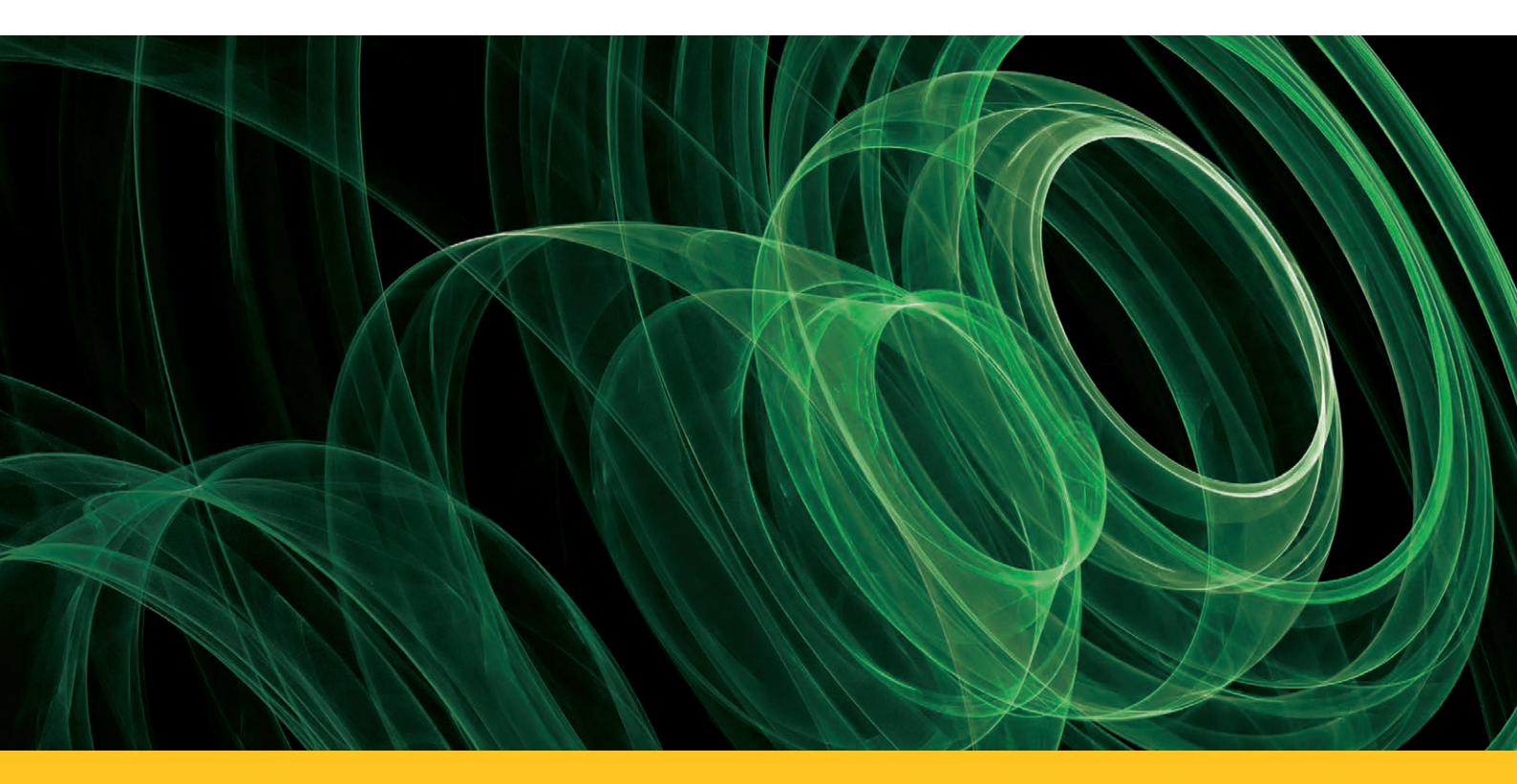

# YARNMASTER® 1N1/3N1

Instruction Manual LZE-V

Version 2.X / 08.2014

Loepfe Brothers Ltd. Kastellstrasse 10 P.O.Box 582 8623 Wetzikon / Switzerland

 Phone
 +41 43 488 11 11

 Fax
 +41 43 488 11 00

 E-Mail
 service@loepfe.com

 Internet
 www.loepfe.com

Document title:Instruction Manual YarnMaster 1N1/3N1Revision:2.X / 07.2014Language:English / Original Instruction Manual

This Manual is protected by copyright and exclusively intended for internal purposes.

Complete or partial reproduction and dissemination of this Instruction Manual to third parties – even in form of extracts – as well as the use and/or disclosure of the contents are not allowed without the written approval of Loepfe Brothers Ltd., except for internal purposes.

YarnMaster® is a registered trademark of Loepfe Brothers Ltd. in Switzerland and/or in other countries.

© 2014 Loepfe Brothers Ltd., Switzerland

# **Table of Contents**

| 1   | Gene                                   | 9                                  |    |  |
|-----|----------------------------------------|------------------------------------|----|--|
| 1.1 | Inform                                 | 9                                  |    |  |
|     | 1.1.1                                  | General                            | 9  |  |
|     | 1.1.2                                  | Duty to Read this Manual           | 9  |  |
|     | 1.1.3                                  | Availability of Instruction Manual | 9  |  |
|     | 1.1.4                                  | Loss of Instruction Manual         | 9  |  |
| 1.2 | Explan                                 | 10                                 |    |  |
|     | 1.2.1                                  | 10                                 |    |  |
|     | 1.2.2                                  | Signal Words                       | 10 |  |
|     | 1.2.3                                  | Information                        | 10 |  |
| 1.3 | Liabilit                               | Liability                          |    |  |
|     | 1.3.1                                  | Information in this Manual         | 11 |  |
|     | 1.3.2                                  | Delivery                           | 11 |  |
|     | 1.3.3                                  | Technical Modifications            | 11 |  |
|     | 1.3.4                                  | Improper or False Application      | 11 |  |
|     | 1.3.5                                  | Inadequate Maintenance             | 11 |  |
|     | 1.3.6                                  | Loss of Data                       | 11 |  |
| 2   | Safe                                   | ty                                 | 13 |  |
| 2.1 | Respo                                  | 13                                 |    |  |
|     | 2.1.1                                  | Basic Information                  | 13 |  |
|     | 2.1.2                                  | Responsibilities                   | 13 |  |
| 2.2 | Requir                                 | 13                                 |    |  |
|     | 2.2.1                                  | Inadequate Qualification           | 13 |  |
|     | 2.2.2                                  | Specialized Personnel              | 13 |  |
| 2.3 | Use                                    |                                    | 14 |  |
|     | 2.3.1                                  | Intended Use                       | 14 |  |
|     | 2.3.2                                  | Incorrect Use                      | 14 |  |
| 2.4 | Specia                                 | al Risks                           | 14 |  |
|     | 2.4.1                                  | Electric Current                   | 14 |  |
|     | 2.4.2                                  | Unauthorized Modifications         | 14 |  |
|     | 2.4.3                                  | Electrostatic Charging             | 15 |  |
| 2.5 | Safety Devices (Emergency-stop Button) |                                    |    |  |

| 3    | 3 Product Description   |                                                          | 17 |  |  |
|------|-------------------------|----------------------------------------------------------|----|--|--|
| 3.1  | .1 General              |                                                          | 17 |  |  |
| 3.2  | Equipment Configuration |                                                          |    |  |  |
|      | 3.2.1                   | Central Unit LZE-V                                       | 18 |  |  |
|      | 3.2.2                   | Section Electronic (SE)                                  | 20 |  |  |
|      | 3.2.3                   | Sensing Head YM 1N1/3N1                                  | 20 |  |  |
| 3.3  | TK Stat                 | tus LED                                                  | 21 |  |  |
| 3.4  | Clearer                 | Functions / Clearer Variants                             | 22 |  |  |
| 3.5  | ldentifi                | cation of Components / Article Description               | 23 |  |  |
| 4    | Techr                   | nical Data                                               | 25 |  |  |
| 5    | Opera                   | ation of LZE-V                                           | 29 |  |  |
| 5.1  | Genera                  | l                                                        | 29 |  |  |
| 5.2  | Safety                  |                                                          | 29 |  |  |
|      | 5.2.1                   | General                                                  | 29 |  |  |
|      | 5.2.2                   | Personnel                                                | 29 |  |  |
|      | 5.2.3                   | Intended Operation                                       | 29 |  |  |
| 5.3  | Central                 | I Unit LZE-V                                             | 30 |  |  |
|      | 5.3.1                   | Monitor                                                  | 30 |  |  |
| 54   | User In                 | osb interface                                            | 31 |  |  |
| 0.1  | 541                     | Menu Overview                                            | 32 |  |  |
|      | 5.4.2                   | Function Buttons (additional buttons explained per page) | 33 |  |  |
| 5.5  | Langua                  | age Selection                                            | 34 |  |  |
| 5.6  | User P                  | assword                                                  | 34 |  |  |
| 5.7  | Data E                  | ntry                                                     | 34 |  |  |
| 5.8  | Base S                  | ettings                                                  | 35 |  |  |
|      | 5.8.1                   | Configuration                                            | 35 |  |  |
|      | 5.8.2                   | Shifts                                                   | 36 |  |  |
|      | 5.8.3                   | System                                                   | 36 |  |  |
| 5.9  | Group                   | Administration                                           | 37 |  |  |
| 5.10 | Article                 | Administration                                           | 39 |  |  |
|      | 5.10.1                  | Archive Administration                                   | 39 |  |  |
| 5.11 | Article                 | Settings                                                 | 40 |  |  |
|      | 5.11.1                  | Quality (Q) (1N1/3N1)                                    | 40 |  |  |
|      | 5.11.2                  | Foreign Matter (F) (only 3N1)                            | 41 |  |  |
|      | 5.11.3                  | Polypropylene (P) (only 3N1)                             | 42 |  |  |

| 5.12 | Machine Data                             | 43 |
|------|------------------------------------------|----|
|      | 5.12.1 Rotor Status Color Codes          | 43 |
| 5.13 | Monitoring Data                          | 44 |
|      | 5.13.1 Quality                           | 44 |
|      | 5.13.2 Foreign Matter                    | 45 |
|      | 5.13.3 Polyprop                          | 45 |
|      | 5.13.4 Stops & Locks                     | 46 |
|      | 5.13.5 Piecings                          | 46 |
|      | 5.13.6 Q-Pack                            | 47 |
|      | 5.13.7 Hitlist                           | 48 |
| 5.14 | Reports                                  | 49 |
| 6    | USB (Export/Import)                      | 51 |
| 6.1  | Upgrades                                 | 51 |
| 6.2  | Data Export / Import                     | 52 |
| 6.3  | System Snapshot                          | 54 |
| 6.4  | Customer Logo                            | 54 |
| 7    | Inspection and Maintenance               | 55 |
| 7.1  | General                                  | 55 |
| 7.2  | Safety                                   | 55 |
|      | 7.2.1 Personnel                          | 55 |
|      | 7.2.2 Electric Current                   | 55 |
| 7.3  | Spare Parts / Accessories                | 55 |
| 7.4  | Cleaning the Measuring Slot              | 56 |
| 7.5  | Diagnostics                              | 57 |
|      | 7.5.1 Versions                           | 57 |
|      | 7.5.2 Events                             | 57 |
|      | 7.5.3 Tests                              | 58 |
| 7.6  | Replacement of Sensing Head and SE-Board | 58 |
| 8    | Troubleshooting                          | 59 |
| 8.1  | Hardware Locks / Recommended Action      | 59 |
| 8.2  | Analysis of rotors with unusual behavior | 60 |
|      |                                          |    |
| 9    | Index Data Explanation                   | 61 |

## Abbreviations

| BDE           | Production data collection               |
|---------------|------------------------------------------|
| F             | Foreign matter                           |
| IPI           | Imperfections                            |
| LZE-V         | Loepfe central unit (version V)          |
| N / S / L / T | Neps / shorts / longs / thin places      |
| OEM           | Original Equipment Manufacturer          |
| Ρ             | Synthetic foreign matter (Polypropylene) |
| Q             | Quality                                  |
| SE            | Section electronics                      |
| SH            | Sensing head                             |
| VCV           | Yarn irregularities                      |

# 1 General

### 1.1 Information on this Instruction Manual

1.1.1 General

This Instruction Manual allows safe and efficient operation of yarn clearer system YarnMaster 1N1/3N1.

The basic prerequisite for safe working is compliance with all specified safety information and instructions in this Instruction Manual.

Operation as prescribed and thorough maintenance of the yarn clearer system ensure optimum clearer performance, trouble-free operation as well as a high service life of the yarn clearer system.

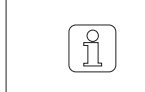

If anything is not clear, contact the supplier for your own safety.

| 1.1.2 | Duty to Read this Manual              | Prior to any work, the personnel must have thoroughly read and understood this Instruction Manual and, in particular, the safety information.                                 |
|-------|---------------------------------------|----------------------------------------------------------------------------------------------------|
| 1.1.3 | Availability of Instruction<br>Manual | The Instruction Manual is part of yarn clearer system YarnMaster 1N1/3N1 and must be kept in direct vicinity of the equipment and accessible for person-<br>nel at all times. |
|       |                                       | When the equipment is sold, this Instruction Manual must be handed over to the buyer.                                                                                         |
| 1.1.4 | Loss of Instruction<br>Manual         | If you lose the Instruction Manual, ask for immediate replacement.<br>For contact data, see page 3.                                                                           |

# 1.2 Explanation of Symbols

In this Instruction Manual, safety information is marked with symbols and signal words which express the extent of the hazard.

The safety information must be strictly observed to prevent accidents, personal injuries and damage to property.

### 1.2.1 Symbols

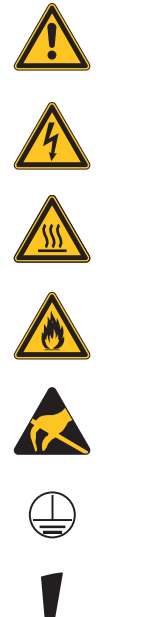

| General danger                                        |
|-------------------------------------------------------|
| Voltage (Electrical hazard)                           |
| Risk of burns                                         |
| Highly inflammable                                    |
| Electrostatically sensitive components and assemblies |
| Grounding connection                                  |
| Material damage                                       |

| DANGER    | Indicates an imminently hazardous situation which will result in death or serious injury. |
|-----------|-------------------------------------------------------------------------------------------|
| WARNING   | Indicates a potentially hazardous situation which may result in death or serious injury.  |
| CAUTION   | Indicates a potentially hazardous situation which may result in minor or moderate injury. |
| ATTENTION | Indicates a potentially hazardous situation which may result in damage to property.       |

1.2.3 Information

ĵ]

Useful hints and recommendations.

### 1.3 Liability

 

 1.3.1
 Information in this Manual
 The information and safety information in this Instruction Manual have been compiled with consideration of the applicable standards, directives and regulations, the state-of-the-art and many years of experience.

Î

The screenshots in this Instruction Manual serve for illustra-

tion. They are not to be used as examples for setting.

| 1.3.2 | Delivery                         | In addition to the contractually agreed obligations, the manufacturer's General Terms and Delivery Conditions are applicable.                                                                                                    |
|-------|----------------------------------|----------------------------------------------------------------------------------------------------|
| 1.3.3 | Technical Modifications          | Loepfe Brothers Ltd. will not be liable for damage and accidents resulting from the following:                                                                                                    |
|       |                                  | <ul> <li>Unauthorized conversion and modification of the yarn clearer system</li> <li>The use of spare parts/non-OEM parts/conversion parts not supplied by us</li> </ul>                                                                       |
| 1.3.4 | Improper or False<br>Application | <ul> <li>Loepfe Brothers Ltd. will not be liable for damage and accidents resulting from the following:</li> <li>Improper user of the machine</li> <li>Failure to comply with the information and notices in this Instruction Manual</li> </ul> |
| 1.3.5 | Inadequate Maintenance           | Loepfe Brothers Ltd. will not be liable for damage and accidents resulting from the following:                                                                                                    |
|       |                                  | <ul> <li>Neglected or inadequate maintenance</li> <li>Failure to comply with the instructions described in the "Maintenance" chapter</li> </ul>                                                                                                 |
| 1.3.6 | Loss of Data                     | Loepfe Brothers Ltd. will not be liable for damage resulting from the following:                                                                                                    |
|       |                                  | <ul> <li>Loss of data and operating failures caused by possible malfunctions or<br/>defects of the machine and / or software</li> </ul>                                                                                                    |

### 2 Safety

### 2.1 Responsibility of Operating Company

2.1.1 Basic Information

The operating company of yarn clearer system YarnMaster 1N1/3N1 is subject to the legal requirements for industrial safety.

It is responsible for

- safe and proper operation of the yarn clearer system
- qualification, training and employment of qualified personnel
- 2.1.2 Responsibilities

The operating company shall define the responsibilities and competences for operation and maintenance of the yarn clearer system and appoint the responsible persons.

### 2.2 Requirements for Personnel

#### 2.2.1 Inadequate Qualification

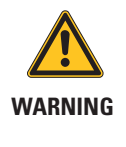

Risk of injuries and damage through inadequate qualification!

Improper handling can result in severe personal injuries or damage to the yarn clearer system.

Installation, operation and maintenance must be performed only by qualified specialized personnel.

#### 2.2.2 Specialized Personnel

The following qualifications for the different areas of activity are specified in this Instruction Manual:

#### User

The user is a person qualified and trained for operation and maintenance of the yarn clearer system.

Service technician

The service technician is a Loepfe employee qualified and trained for servicing the yarn clearer system or a person expressly named by Loepfe for this task.

### 2.3 Use

| 2.3.1 | Intended Use  | Yarn clearer system YarnMaster 1N1/3N1 has been designed and built for<br>online yarn monitoring and clearing of undesired yarn faults on openend sp<br>ning machines from various manufacturers. |  |
|-------|---------------|----------------------------------------------------------------------------------------------------|--|
|       |               | The yarn clearer system must be installed and operated with observation of the Instruction Manual and the included instructions.                                                                  |  |
| 2.3.2 | Incorrect Use | Any other or incorrect use of the clearer is considered as incorrect use and can result in dangerous situations.                                                                                  |  |
|       |               | Claims of any kind resulting from damage because of incorrect use are excluded.                                                                                                    |  |

### 2.4 Special Risks

#### 2.4.1 Electric Current

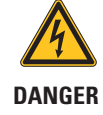

#### Danger to life due to electric voltage!

Immediate danger to life when touching live parts.

▷ Work on electrical equipment must be performed by persons with the appropriate qualification.

- Only perform maintenance work on electric components when these are switched off, disconnected from the mains and potential-free.
- The yarn clearer system may be connected to the power supply system only when all front panels, plug-in boards and provided covers, especially on the central unit, are installed.
- The yarn clearer system may be operated only with the standard local line voltage/frequency and with a grounded protective ground contact.

#### 2.4.2 Unauthorized Modifications

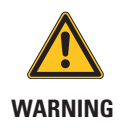

Risk of injuries and damage by unauthorized modification of the yarn clearer system!

Conversions or modifications of the yarn clearer system must be agreed with Loepfe.

The manufacturer will not be liable for damaged caused by unauthorized modification of the yarn clearer system.

#### 2.4.3 Electrostatic Charging

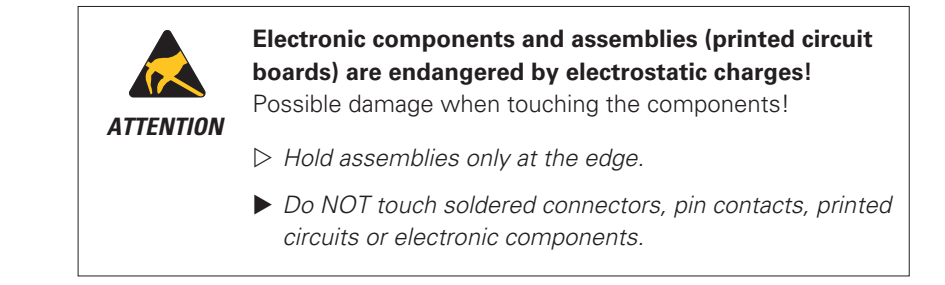

### 2.5 Safety Devices (Emergency-stop Button)

Yarn clearer system YarnMaster 1N1/3N1 is integrated in a openend spinning machine and has no additional safety devices.

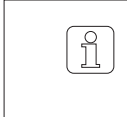

For detailed information on the safety devices, e.g. emergency-stop button: See Instruction Manual of the openend spinning machine.

# **3 Product Description**

3.1 General

Yarn clearer system YarnMaster 1N1/3N1 serves to clear yarn faults and foreign matter (only 3N1) as well as quality monitoring in the spinning shop. It is installed in openend spinning machines from various manufacturers.

The collection of the yarn faults is based on the optical measuring principle.

### 3.2 Equipment Configuration

Yarn clearer system YarnMaster 1N1/3N1 consists of the following components:

- Central unit LZE-V
- Section electronics (SE)
- Sensing head TK YM 1N1/3N1

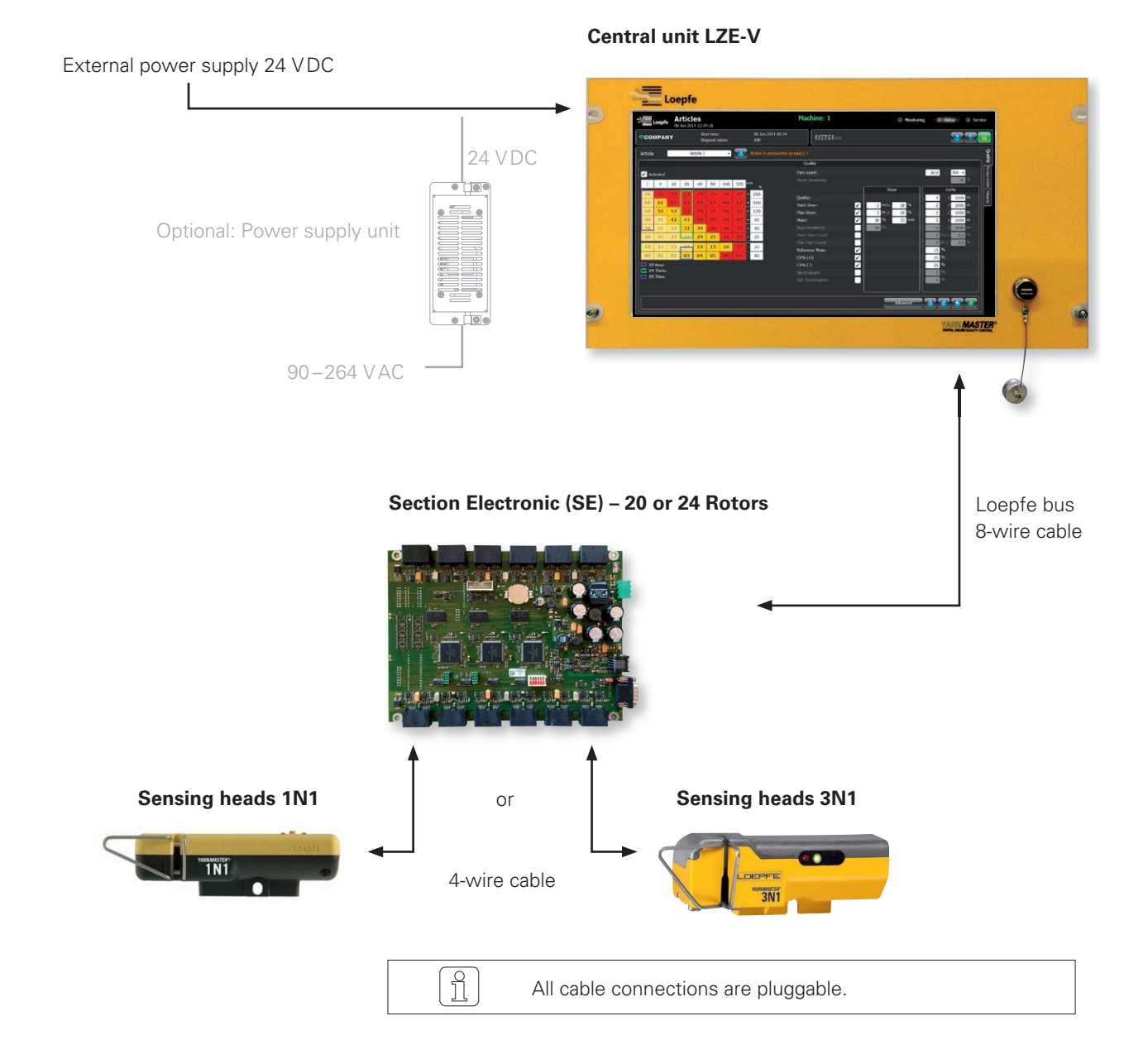

#### 3.2.1 Central Unit LZE-V

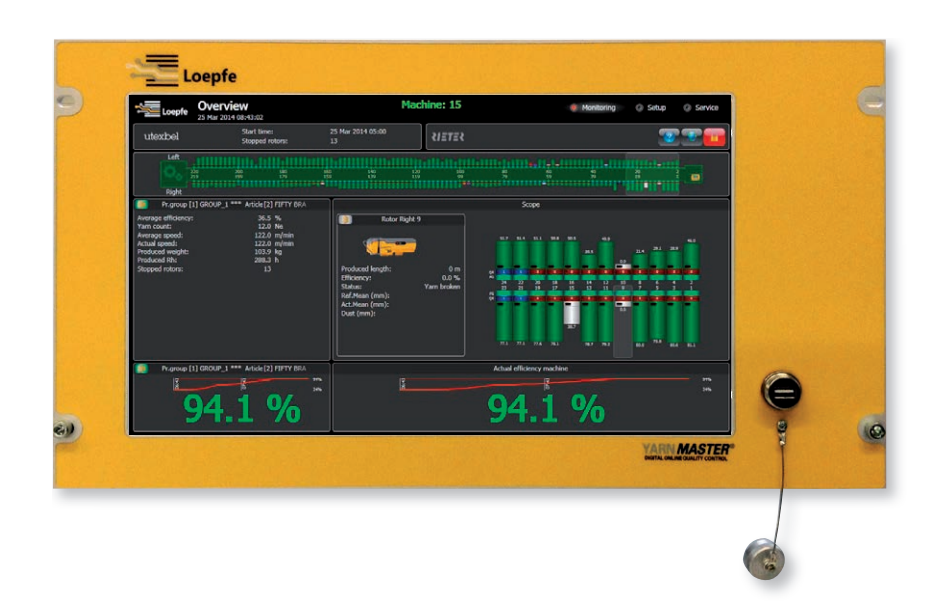

#### Central unit LZE-V consists of the following components:

- Computer
- User interface (touchscreen 15.6 inches)
- USB port for data transfer
- Central unit software

#### **Functions**:

- Control and monitoring of yarn clearing
- Communication with sensing heads (transfer of clearer settings)
- Processing, logging and saving of operating and quality data

#### **LZE-V Connections**

Front

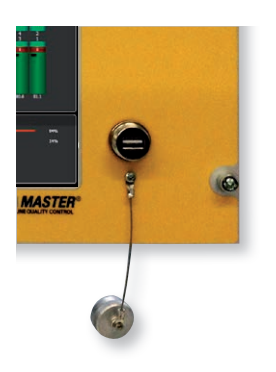

USB interface (USB port) for import / export of settings and data as well as screenshots.

A removable cap protects the USB interface from dust and humidity.

### Rear (left)

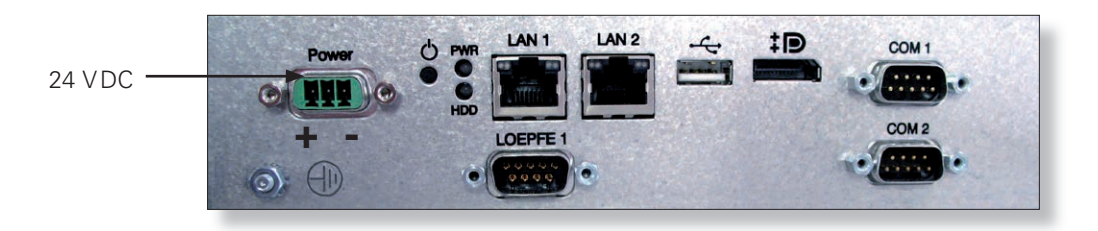

| Marking       | Туре                          | Description                                                                                                    |                        |                                                                                                |  |
|---------------|-------------------------------|----------------------------------------------------------------------------------------------------|------------------------|------------------------------------------------------------------------------------------------|--|
| Power         | Sub D PSC                     | Power supply 24 VDC         Contact 1 (+)       24 VDC         Contact 2       not connected         Contact 3 (-)       0 VDC         Image: A supple of the supplied to the supplied to the suplied to the |                        |                                                                                                |  |
| $\square$     | Threaded connection           | Protective grou                                                                                                    | Protective ground      |                                                                                                |  |
|               |                               | This separate grounding point must be connected with the protective ground!                                                                                                    |                        |                                                                                                |  |
| PWR           | LED green / red               | Power supply OK                                                                                                    |                        |                                                                                                |  |
| HDD           | LED red                       | Compact-flash                                                                                                    | drive active           |                                                                                                |  |
| Φ             | Microswitch<br>(Power ON/OFF) | LED green                                                                                                    | Tap<br>< 1 second      | Switch to standby mode controlled by operating system (LED becomes orange)                     |  |
|               |                               | LED green                                                                                                    | Press<br>> 1 second    | Only in emergencies!<br>Forced, uncontrolled switch to standby<br>mode<br>(LED becomes orange) |  |
|               |                               |                                                                                                    | Unsaved data are lost! |                                                                                                |  |
|               |                               | LED orange                                                                                                    | Tap<br>< 1 second      | Start<br>(LED becomes green)                                                                   |  |
| LAN 1 / LAN 2 | RJ45                          | Port LAN 10/100/1000 MBit/s                                                                                                    |                        |                                                                                                |  |
| ● <u>∕_</u> • | USB 2.0                       | USB port                                                                                                    |                        |                                                                                                |  |
| ‡ <b>₽</b> °  | Display port (HDMI)           | DP, maximum resolution 1600 x 1200                                                                                                    |                        |                                                                                                |  |
| COM 1         | Sub-D, 9-pole connector       | RS 485                                                                                                    |                        |                                                                                                |  |
| COM 2         | Sub-D, 9-pole connector       | RS 232                                                                                                    |                        |                                                                                                |  |

#### Rear (right)

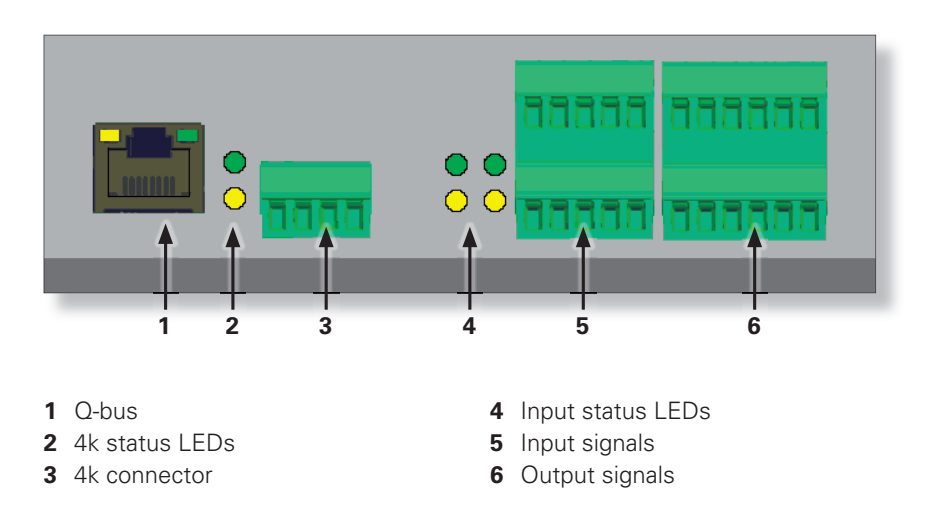

3.2.2 Section Electronic (SE)

The SE-board is the interface between the control unit and a section of sensing heads. It processes all quality data from the sensing heads.

#### 3.2.3 Sensing Head YM 1N1/3N1

#### The sensing head consists of the following components:

- Sensors for the collection of yarn faults
- Integrated electronics

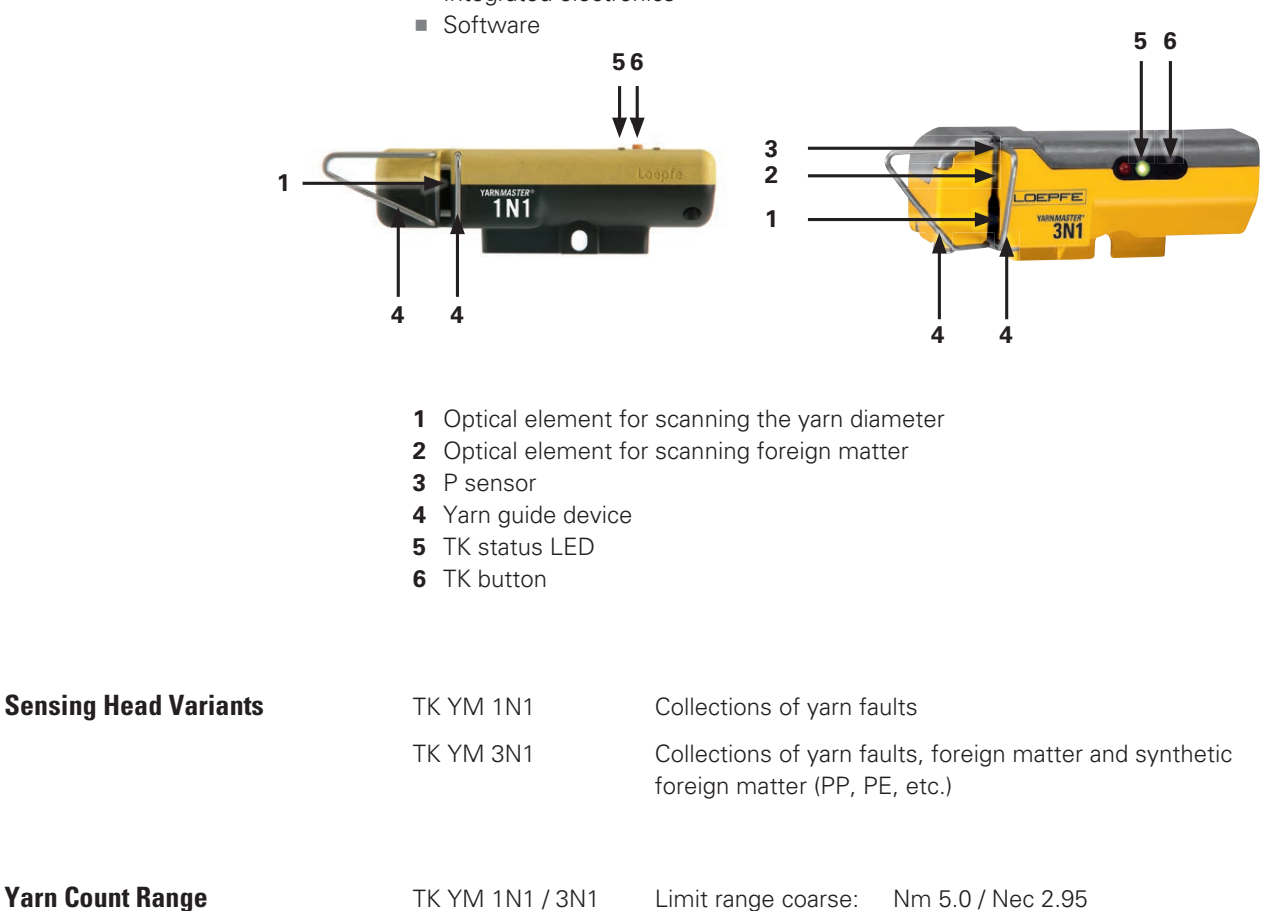

Limit range fine:

Nm 100 / Nec 59.05

### 3.3 TK Status LED

During normal operation, the red LED is off and the green LED blinks shortly. If there is a quality or other problem, the way the LEDs light up or flash indicates the kind of lock, stop or problem. Check the Machine overview page for details.

| Sensing Head LEDs                                         | Status and Color |              | Descriptions                                        | Unlock Method                  |                                        |  |
|-----------------------------------------------------------|------------------|--------------|-----------------------------------------------------|--------------------------------|----------------------------------------|--|
|                                                           |                  |              |                                                     | On LZE-V or with the TK button |                                        |  |
|                                                           | Run              | Lime green   | Yarn running                                        |                                | —                                      |  |
| <ul> <li>Green running light</li> </ul>                   | Yarn br.         | ☐ White      | Yarn broken                                         |                                |                                        |  |
| O Red off                                                 | Run inh.         | Green yellow | Piecing in progress (run inhibit)                   |                                |                                        |  |
| (normal operation)                                        | Q stop           | Orange       | Q stop                                              |                                |                                        |  |
|                                                           | F stop           | Fuchsia      | Stop: F_LNG, F_127, F_129                           |                                |                                        |  |
|                                                           | P stop           | Blue         | Stop: P_LNG, P_127, P_129                           |                                |                                        |  |
| ✗ Green slow blink ★ Red fast blink                       | Q stop           | Orange       | Piecer quality stop                                 | This status disapp             | This status disappears on run inhibit. |  |
| <ul><li>Green on</li><li>Red off</li></ul>                | Q lock           | Red          | Ref. mean lock                                      |                                | Ref. Mean                              |  |
| <ul><li>Green slow blink</li><li>Red off</li></ul>        | Q lock           | Red          | Thin/thick yarn count lock                          | 6                              | Ref. Mean                              |  |
| Green fast blink<br>Red off                               | Q lock           | Red          | Thin/thick sliver lock                              |                                | Sliver                                 |  |
| O Green off                                               | Q lock           | Red          | Quality lock & Pearl lock                           |                                | Quality                                |  |
| Red on                                                    | F lock           | Purple       | F cluster lock long: F_130, F_LCK                   |                                | F                                      |  |
| <ul> <li>○ Green off</li> <li>→ Red fast blink</li> </ul> | Q lock           | Red          | Moiré lock                                          |                                | Moiré                                  |  |
| • Green on                                                | F lock           | Purple       | F lock                                              | 1                              | F                                      |  |
| Ked slow blink                                            | P lock           | Teal         | P lock                                              |                                | P                                      |  |
| • Green on                                                | Q lock           | Red          | CV% lock                                            |                                | CV%                                    |  |
| + Red fast blink                                          | Q lock           | Red          | IPI neps/thin/thick lock                            |                                | CV%                                    |  |
| -∳- Green fast blink<br>● Red on                          | Q lock           | Red          | Spectrogram alarm lock &<br>Remote spectrogram lock |                                | Spectr.                                |  |
| <ul><li>Green on</li><li>Red on</li></ul>                 | Dust lock        | Brown        | Dynamic/static dust lock                            | Clean sensing head             |                                        |  |
|                                                           | Forced           | Cyan         | Forced stop                                         | This status disapp             | ears on run inhibit.                   |  |
| Red fast blink                                            | HW lock          | Black        | Can't stop lock, Forced locks &<br>Hardware lock    |                                | Unlock only via<br>LZE-V               |  |
| O Green off<br>O Red off                                  | No comm          | . 🔲 Gray     | No communication, unlock, new mean                  | Consult techniciar             | ٦.                                     |  |

# 3.4 Clearer Functions / Clearer Variants

|                                 |                                 | P Clearing                                                                                                    |
|---------------------------------|---------------------------------|----------------------------------------------------------------------------------------------------|
|                                 |                                 | <ul> <li>Clearing of synthetic foreign<br/>matter PP PE etc.</li> </ul>                                                                                     |
|                                 |                                 | <ul> <li>Matrix setting and classification</li> </ul>                                                                                                    |
|                                 |                                 | <ul> <li>P cluster clearing</li> </ul>                                                                                                    |
|                                 |                                 | F Clearing                                                                                                    |
|                                 |                                 | <ul> <li>Clearing of foreign matter</li> </ul>                                                                                                    |
|                                 |                                 | <ul> <li>Matrix setting and classification</li> </ul>                                                                                                    |
|                                 |                                 | <ul> <li>Foreign matter cluster clearing</li> </ul>                                                                                                    |
|                                 |                                 | Quality                                                                                                    |
|                                 |                                 | <ul> <li>Clearing</li> <li>N Neps</li> <li>S Short Faults</li> <li>L Long faults</li> <li>T Thin places</li> </ul>                                          |
|                                 |                                 | <ul> <li>Yarn count channel</li> <li>Thin and thick count</li> </ul>                                                                                        |
|                                 |                                 | <ul> <li>Sliver channel<br/>Thin and thick sliver</li> </ul>                                                                                                |
|                                 |                                 | <ul> <li>Moiré</li> </ul>                                                                                                    |
|                                 |                                 | <ul> <li>Piecer clearing<br/>(depends on machine type)</li> </ul>                                                                                           |
|                                 |                                 | <ul> <li>Yarn irregularities CV%</li> </ul>                                                                                                    |
|                                 |                                 | Imperfections (IPI)                                                                                                    |
|                                 |                                 | <ul> <li>Classification of faults</li> </ul>                                                                                                    |
|                                 |                                 | <ul> <li>Online laboratory Graphics (Q-Pack<br/>Variation of yarn (CVy)</li> <li>Variation of hairiness (CVh)</li> <li>Variation of sliver (CVs)</li> </ul> |
| YARN <i>MASTER</i><br>TK YM 1N1 | YARN <i>MASTER</i><br>TK YM 3N1 |                                                                                                    |

#### Identification of Components / Article Description 3.5

#### **Type Plates** 3.5.1

#### **Central unit**

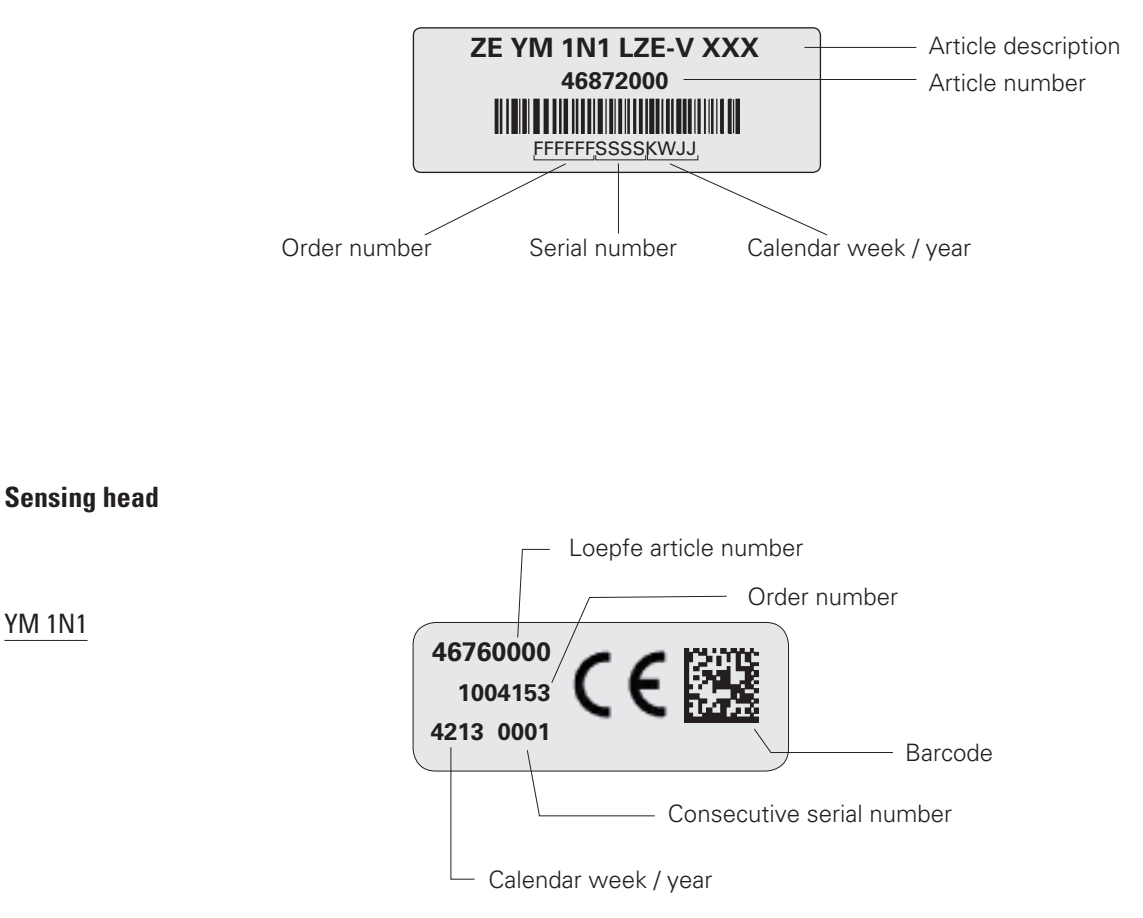

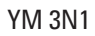

YM 1N1

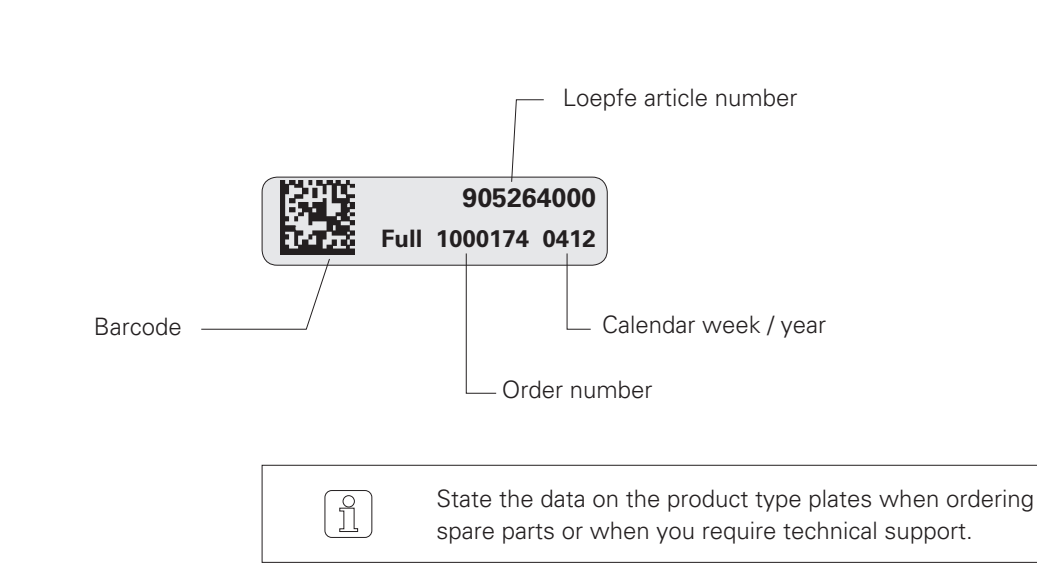

# 4 Technical Data (Changes reserved)

### **System**

| Concept               | Modular, integrated in spinning system / components individually replaceable /<br>Power supply depends on machine type                                                                                                |
|-----------------------|----------------------------------------------------------------------------------------------------|
| LZE-V                 | One control station per machine / Date and time indication / Data memory in case of power failure / Bus connection to section electronic / Data connection to machine control station LAN connection to local network |
| Operating             | Setting of the conventional clearing parameters via touch screen                                                                                                    |
| Operating temperature | +5° up to +50° C                                                                                                    |
| Humidity              | Up to max. 95% relative humidity not condensing                                                                                                    |
| Section electronic    | 1 board per section (20/24 rotors)                                                                                                    |
| Sensing head          | 1 sensor per rotor                                                                                                    |
| Range of application  | For staple-spun yarn of natural, synthetic or blends                                                                                                    |
|                       |                                                                                                    |

### Central Unit (LZE-V)

| LZE-V                           | Color display with graphics capability, backlit, touch screen 15.6 inches          |
|---------------------------------|------------------------------------------------------------------------------------|
| Connection                      | All types of machine: 24V DC SELV, +25%/-15%<br>Max. current: 4A / Fuse: 2xT3.15AL |
| Capacity of OE Spinning machine | Max. 700 rotors                                                                    |
| Settings/side                   | Up to 2 settings, depending on machine type                                        |
| Dimension                       | Approx. 483 x 266 x 70 mm (W x H x D)                                              |
| Max. power consumption          | Typically 30 Watt                                                                  |
| Weight                          | Approx. 5.0 kg                                                                     |
| Printing                        | Printout via USB stick                                                             |

### Section Electronic (SE)

| SE-Board Schlafhorst                         | 24 rotors                                                                                                    |
|----------------------------------------------|----------------------------------------------------------------------------------------------------|
| SE-Board Rieter                              | 20 rotors                                                                                                    |
| Spinning speed                               | Up to 400 m/min                                                                                                    |
| Max. power supply and consumption (incl. SH) | Basic: max. 675 mA at 24V DC SELV, +25%/-15%<br>Full: max. 750 mA at 24V DC SELV, +25%/-15%<br>Max current: 1.1A/fuse: 1xT2AL. |

### **Sensing Head**

| YM 1N1 | 1 sensor for diameter measurement integrated |
|--------|----------------------------------------------|
| YM 3N1 | 3 sensor for Q/F/P measurement integrated    |

#### Yarn Count Range (Optical scanning principle)

| ТК Туре         | Limit Range Coarse | Limit Range Fine   |
|-----------------|--------------------|--------------------|
| Sensor 1N1/ 3N1 | Nm 5 / Nec 2.95    | Nm 100 / Nec 59.05 |

## **Parameter Settings**

### Settings for thick and thin places

| Default values                                                   | Valid values                                                                                                    | To disable, set to               |
|------------------------------------------------------------------|----------------------------------------------------------------------------------------------------|----------------------------------|
| Matrix lengths in mm                                             |                                                                                                    |                                  |
| 4, 10, 20, 40, 80, 160, 320                                      | 2 to 8, 6 to 18, 12 to 38, 22 to 78, 42 to 158,<br>82 to 318, 162 to 840 and between the lower<br>length + 2 mm and the higher length – 2 mm. | -                                |
| Matrix diameter deviations in %                                  |                                                                                                    |                                  |
| -40, -20, 25, 40, 80, 120, 160, 200                              | -26 to -50, -20 to -34, 25 to 34, 31 to 74, 46 to 114, 86 to 154, 126 to 194, 166 to 350                                                      | _                                |
| Activated matrix squares for quality stop                        |                                                                                                    |                                  |
| Default activated matrix squares: 71, 62, 53, 44, 35, 26, 17, 07 | All matrix fields can be activated, except 01, 02, 11, 12, 13, 21, 22, 23, 31, 32 and 41.                                                     | Deselect/select<br>matrix square |
| Piecer classification                                            |                                                                                                    |                                  |
| Sensitivity: 70 %                                                | 50 to 150 %                                                                                                    | 0 %                              |
| Moiré                                                            |                                                                                                    |                                  |
| Rotor diameter: 33 mm                                            | 20 to 70 mm                                                                                                    |                                  |
| Yarn diameter deviation: +38 %                                   | 20 to 99 %                                                                                                    | 0 %                              |
| Sliver stops                                                     |                                                                                                    |                                  |
| Thin place. Length: 3 m. Diameter deviation: -18 %.              | 1 to 9m 2 to 30 %                                                                                                    | 0 m                              |
| Thick place. Length: 3 m. Diameter deviation: +18%.              | 1 to 9 m 2 to 30 %                                                                                                    | 0 m                              |
| Yarn count lock                                                  |                                                                                                    |                                  |
| Disabled                                                         | Length: 10 to 1000 m Deviation: 0.3 to 20 %                                                                                                   | 0 m                              |
| Neps or pearl channel                                            |                                                                                                    |                                  |
| Neps with respect to the reference mean: +50%                    | +5 to +170 %                                                                                                    | 0 %                              |
| Spectrogram analysis                                             |                                                                                                    |                                  |
| Maximum statistically secured wavelength: 300 m                  | 37 to 300 m                                                                                                    | 0 m                              |
| Spectrogram lock: 0 %                                            | 10 to 255 %                                                                                                    | 0 %                              |
| Reference spectrogram lock: 0 %                                  | 10 to 255 %                                                                                                    | 0 %                              |
| Lock functions                                                   |                                                                                                    |                                  |
| Quality lock: 3 stops per 1000 m                                 | 1 to 9 stops per 1000 to 16000 m                                                                                                    | 0 stops                          |
| Moiré lock: 3 stops per 1000 m                                   | 1 to 9 stops per 1000 to 16000 m                                                                                                    | 0 stops                          |
| Sliver lock: 2 stops per 1000 m (thick, thin)                    | 1 to 9 stops per 1000 to 16000 m                                                                                                    | 0 stops                          |
| Neps lock: 3 stops per 5000 m                                    | 1 to 9 stops per 1000 to 16000 m                                                                                                    | 0 stops                          |
| Reference mean value lock: 15 %                                  | 4 to 30 %                                                                                                    | 0 %                              |
| CV% lock: 25% (+ and -)                                          | 4 to 50 %                                                                                                    | 0 %                              |
| Unlock switch: 0 (switched off)                                  | 0,1,2                                                                                                    | 0                                |

### Settings for foreign matter detection

| Default values                                               | Valid values                                                                                                    | To disable, set to               |
|--------------------------------------------------------------|----------------------------------------------------------------------------------------------------|----------------------------------|
| Matrix lengths in mm                                         |                                                                                                    |                                  |
| 10, 14, 20, 24, 30, 34, 40                                   | 2 to 12, 12 to 18, 16 to 22, 22 to 28, 26 to 32,<br>32 to 38, 36 to 198 and between the lower<br>length + 2 mm and the higher length – 2 mm. | _                                |
| Matrix intensity values                                      |                                                                                                    |                                  |
| 4, 16, 17, 19, 21, 25, 31, 45                                | 4 to 15, 5 to 16, 17 to 18, 18 to 20, 20 to 24, 22 to 30, 26 to 44, 32 to 99                                                                 | _                                |
| Activated matrix squares for foreign matter stop             |                                                                                                    |                                  |
| Default activated matrix squares: 71, 62, 53, 44, 35, 26, 17 | All matrix fields can be activated, except 01, 02, 03, 04, 11, 12, 13, 21, 22, 31                                                            | Deselect/select<br>matrix square |
| Stops                                                        |                                                                                                    |                                  |
| Cluster detection: 1                                         | 1 to 9 (1= highest sensitivity)                                                                                                    | 0                                |
| Locks                                                        |                                                                                                    |                                  |
| Long cluster detection: 2                                    | 1 to 9 (1= highest sensitivity)                                                                                                    | 0                                |
| Lock: 5 stops per 5000 m                                     | 1 to 9 stops per 1000 to 16000 m                                                                                                    | 0 m (10.4)                       |

### Settings for polypropylene detection

| Default values                                               | Valid values                                                                                                    | To disable, set to               |
|--------------------------------------------------------------|----------------------------------------------------------------------------------------------------|----------------------------------|
| Matrix lengths in mm                                         |                                                                                                    |                                  |
| 16, 22, 28, 34, 40, 160, 198                                 | 2 to 20, 18 to 26, 24 to 32, 30 to 38, 36 to 44,<br>42 to 50, 48 to 200 and between the lower<br>length + 2 mm and the higher length – 2 mm. | _                                |
| Matrix intensity values                                      |                                                                                                    |                                  |
| 5, 10, 15, 20, 25, 30, 35, 40                                | 5 to 9, 6 to 14, 11 to 19, 16 to 24, 21 to 29,<br>26 to 34, 31 to 39, 36 to 99                                                               | _                                |
| Activated matrix squares for polypropylene stop              |                                                                                                    |                                  |
| Default activated matrix squares: 71, 62, 53, 44, 35, 26, 17 | All matrix fields can be activated, except 01, 02, 03, 04, 11, 12, 13, 21, 22, 31                                                            | Deselect/select<br>matrix square |
| Stops                                                        |                                                                                                    |                                  |
| Cluster detection: 1                                         | 1 to 9 (1= highest sensitivity)                                                                                                    | 0                                |
| Locks                                                        |                                                                                                    |                                  |
| Long cluster detection: 0                                    | 1 to 9 (1= highest sensitivity)                                                                                                    | 0                                |
| Lock: 5 stops per 5000 m                                     | 1 to 9 stops per 1000 to 16000 m                                                                                                    | 0 m                              |

# **5** Operation of LZE-V

### 5.1 General

The 1N1 / 3N1 yarn clearer system is controlled for all openend spinning machine types via central unit LZE-V.

Machine-specific differences in operation or in the settings are possible and have been stated accordingly in the instructions.

All clearer functions are described in this Instruction Manual.

Individual functions are not available depending on the clearer components installed and the software options.

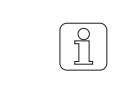

The screenshots in this Manual serve for illustration. They are not to be used as examples for setting.

### 5.2 Safety

5.2.1 General Prior to any work, the personnel must have thoroughly read and understood this Instruction Manual and, in particular, the "Safety" chapter.

5.2.2 Personnel

This yarn clearing equipment must only be operated by qualified and authorized personnel.

Authorized persons: see chapter 2.2 "Requirements to Personnel".

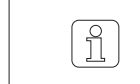

If anything is not clear, contact the supplier for your own safety.

#### 5.2.3 Intended Operation

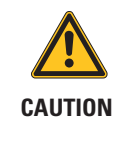

Risk of injuries and damage if the equipment is not operated as intended!

If the equipment is not operated as intended, this could result in overheating, fire, contamination or electrical noise.

▷ Only operate the yarn clearer system with the covers installed.

### 5.3 Central Unit LZE-V

| 25 Mar 2014 08:43:02                                                                                                    |                                                                                                    | LS ( Monitoring Setu                                               | p 💿 Service |
|----------------------------------------------------------------------------------------------------|----------------------------------------------------------------------------------------------------|--------------------------------------------------------------------|-------------|
| utexbel Start time:<br>Stopped rote                                                                                                    | 25 Mar 2014 05:00<br>tors: 13                                                                                                    | TER                                                                |             |
| Left<br>200<br>100<br>100<br>100<br>100<br>100<br>100<br>100                                                                                 |                                                                                                    |                                                                    |             |
| Pr.group [1] GROUP_1 *** Article [2] F                                                                                                    | FIFTY BRA                                                                                                    | Scope                                                              |             |
| fam count: L20 n<br>Actual gened: I220 n<br>Actual gened: I220 n<br>Produced weight: I233 h<br>Produced weight: 2833 h<br>Stopped rotors: 13 | nymin<br>nymin<br>ka<br>h<br>Produced length: 0<br>Efficiency: 00<br>Status: Yam bro<br>Ref Mean (mm):<br>Mean (mm):<br>1<br>(mm): | 0 m<br>0 m<br>0 m<br>0 m<br>0 m<br>0 m<br>0 m<br>0 m<br>0 m<br>0 m |             |
| Pr.group [1] GROUP_1 **** Article[2] F                                                                                                    | FIFTY BRA                                                                                                    | Actual efficiency machine                                          | - 1%        |
| 94.1 9                                                                                                    | <b>%</b>                                                                                                    | 94.1 %                                                             |             |
|                                                                                                    |                                                                                                    | YAR                                                                |             |

#### 5.3.1 Monitor

Operation/entry is performed by applying light pressure on the touch-sensitive screen (touch-screen) of the monitor.

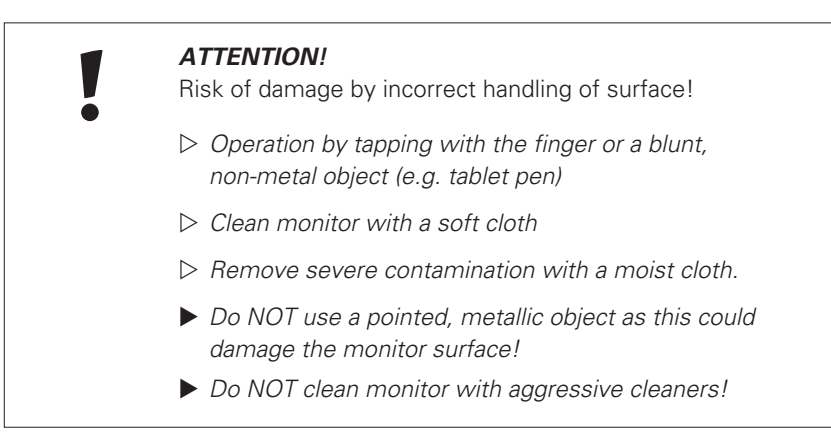

#### 5.3.2 USB Interface

USB interface for import / export of settings and data; and for screenshots.

A removable cap protects the USB interface from dust and humidity.

### 5.4 User Interface / Navigation

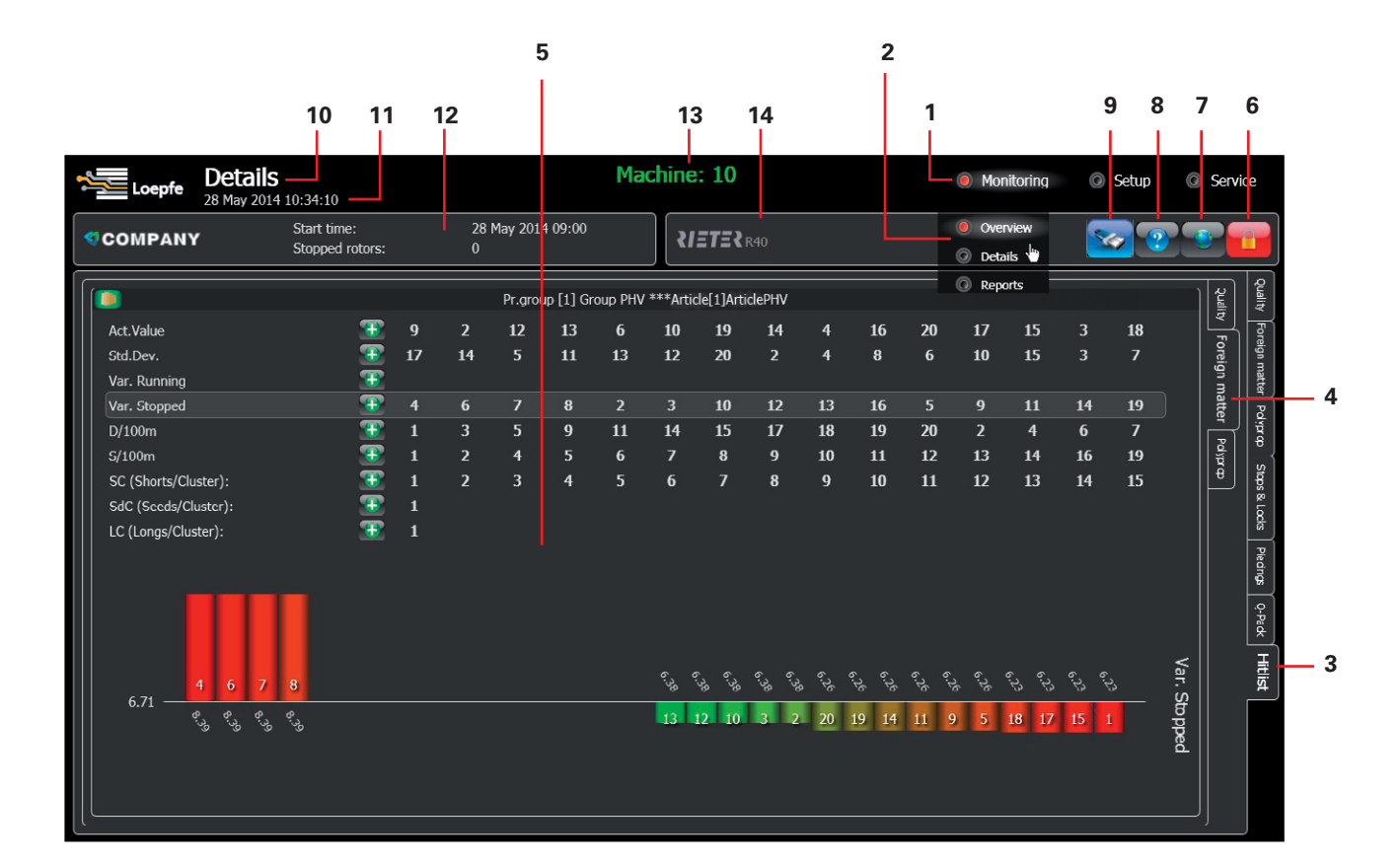

- **1** 1<sup>st</sup> level menu navigation
- 2 2<sup>nd</sup> level menu navigation
- 3 1<sup>st</sup> level tab navigation
- 4 2<sup>nd</sup> level tab navigation
- 5 Detail page
- 6 Lock / unlock
- 7 Language selection
- 8 Help
- 9 USB device
- 10 Page name
- 11 Date and time
- 12 Shift start date and time / Number of stopped rotors
- 13 Machine number
- 14 Machine type

### 5.4.1 Menu Overview

| Monitoring |                 |                                       |   |  |
|------------|-----------------|---------------------------------------|---|--|
|            | >               | >                                     | > |  |
| Overview   |                 |                                       |   |  |
| Details    | Quality         | -                                     |   |  |
|            | Foreign matter  | -                                     |   |  |
|            | Polyprop        | -                                     |   |  |
|            | Stops and Locks | -                                     |   |  |
|            | Piecings        | -                                     |   |  |
|            | Q-Pack          | -                                     |   |  |
|            | Hitlist         | Quality<br>Foreign matter<br>Polyprop |   |  |
| Reports    | -               | -                                     |   |  |

| Setup             |                |   |   |
|-------------------|----------------|---|---|
|                   | >              | > | > |
| Machine           | Configuration  | - |   |
|                   | Shifts         | - |   |
|                   | System         | - |   |
| Articles          | Quality        | - |   |
|                   | Foreign matter | - |   |
|                   | Polyprop       | - |   |
| Production groups | -              | - |   |
|                   |                |   |   |

| Service     |                |             |   |
|-------------|----------------|-------------|---|
|             | >              | >           | > |
| Diagnostics | Versions       | -           |   |
|             | Events         | -           |   |
|             | Tests          | Force stops |   |
|             | Loggings       | -           |   |
|             | External       | -           |   |
|             | Input / Output | -           |   |

### 5.4.2 Function Buttons (additional buttons explained per page)

| <b></b>      | Language selection                                                                       |
|--------------|------------------------------------------------------------------------------------------|
|              | Unlock / lock                                                                            |
|              | Online help                                                                              |
|              | Next / previous page/list.<br>Select next / previous option/value.                       |
| ŢŢ,          | Enter rotor number                                                                       |
|              | Previous / next rotor.<br>Hold for fast scrolling.                                       |
|              | Switch machine side                                                                      |
| <b>(0)</b>   | Refresh the displayed data                                                               |
| 0            | Warm restart                                                                             |
| <b>(</b>     | Cold restart / reboot the SCU                                                            |
| ( <b>b</b> ) | Switch hitlist order                                                                     |
|              | Scroll the list                                                                          |
| 8            | Replace the settings by the default settings. Touch "Yes" to apply the default settings. |
|              | Undo changes                                                                             |
|              | Add / remove rotors                                                                      |
|              | Save the entered data (all changes need to be confirmed)                                 |
| <b>*</b>     | Touchscreen calibration                                                                  |
|              | Show events for all rotors                                                               |

|          | Filter events              |
|----------|----------------------------|
|          | Rename article             |
|          | Archive manipulation       |
| <b>S</b> | Open USB possibilities     |
| <b>8</b> | Go to the operating system |

### 5.5 Language Selection

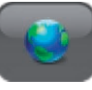

The required operator language can be selected.

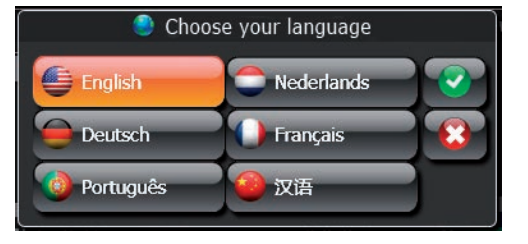

### 5.6 User Password

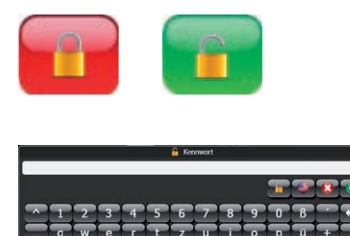

#### Default: 123

- Enter the password and confirm.
- The password can be changed individually: Setup > Machine > Configuration
- Qualified personnel can touch the lock button and enter the service password.

Change to capital letters and alternative characters with "Cap" and/or "Alt  $\mbox{Gr"}$  button.

### 5.7 Data Entry

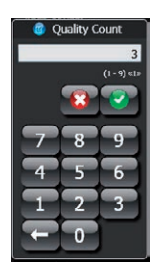

Numeric data entry

|     |   |   |   |   |   | i Ke | nnwort |   |   |   |     |    |   |
|-----|---|---|---|---|---|------|--------|---|---|---|-----|----|---|
|     |   |   |   |   |   |      |        |   |   | T | 3   | 8  | 1 |
|     | T | 2 | 3 | 4 | 5 | 6    | 7      | 8 | 9 | 0 | ß   |    | Ŧ |
|     | ٩ | W | e | H | F | z    | E      | H | P | P | ü   | +  |   |
| Cap | а | s | ď | F | g | h    |        | k | H | ö | ä   | #  |   |
|     | < | y | x | С | V | b    |        | m | , | ÷ | ŀ   |    |   |
|     |   |   |   |   |   |      |        |   |   |   | Alt | Gr |   |

Alphanumeric data entry

A data input window opens for all setup changes.

Information about the selected parameter *(information about the selected parameter (information value (information value (info* 

Data entry needs to be confirmed twice with **W**, once in the data entry window and once in the corresponding main window.

Change to capital letters and alternative characters with "Cap" and/or "Alt Gr" button.

## 5.8 Base Settings

#### 5.8.1 Configuration

### Setup > Machine > Configuration

| Loepfe Mach                | ine<br>14 10:35:22             | М                        | achine: 1             | Monitoring             | 🧕 Setup 🛛 🖉 Service |
|----------------------------|--------------------------------|--------------------------|-----------------------|------------------------|---------------------|
| COMPANY                    | Start time:<br>Stopped rotors: | 12 Jun 2014 10:01<br>220 | RIETER                |                        | <b>***</b>          |
|                            |                                | 60                       | nfiguration           |                        |                     |
|                            | Machine                        |                          |                       | Lighttrees             |                     |
| Machine nr.:               |                                | 1                        | Nr. lighttrees:       |                        | 0                   |
|                            |                                |                          | Rotors locked for Q:  |                        | 0 (0)               |
|                            | User Interface                 |                          | Rotors stopped for Q: |                        | 0 (0)               |
| Keep password alive for:   |                                | 30 min                   | Rotors locked for HW: |                        | 0 (0)               |
| Show efficiencies in red b | eneath:                        | 90 %                     | Rotors in no comm.:   |                        | 220/220             |
| Enable external language:  |                                |                          |                       |                        |                     |
| Measuring system:          |                                | Metric -                 |                       |                        |                     |
| Theme:                     | 0.0%                           |                          |                       |                        |                     |
|                            |                                |                          |                       | dvanced Change Passwor |                     |

- Machine
  - Set a machine number
- User interface
  - Set time-out (min) for the password
  - Set limit for the minimum target efficiency. Once the efficiency of the selected production group or the entire machine is below the set value, the efficiency on the **Overview** screen will be displayed in red.
  - Enable external language (only possible with a 4k or CAN connection that provides this data).
  - Select your measuring system
  - Select your GUI theme
- Light trees
  - Optional if a light tree is connected to the LZE-V

#### Change Password

Advanced

Set an individual password.

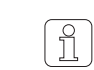

Advanced settings should only be entered and changed by an authorized Loepfe service technician.

#### 5.8.2 Shifts

#### Setup > Machine > Shifts

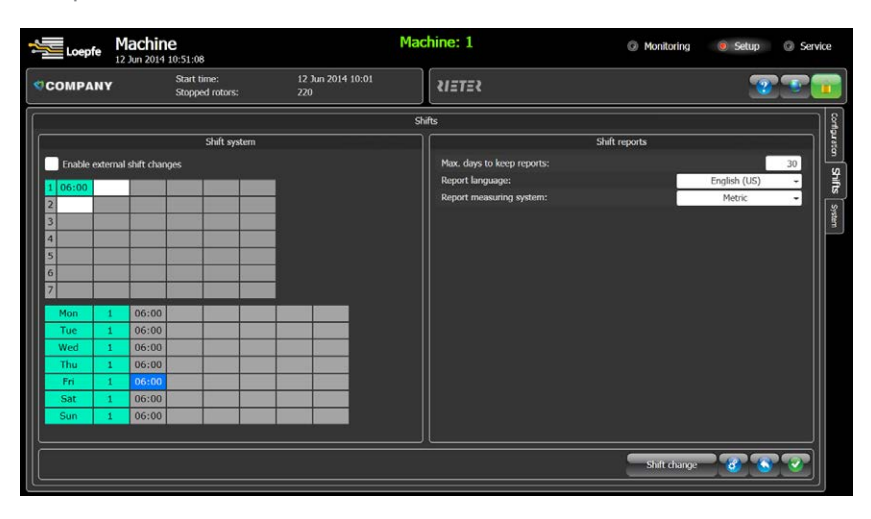

- Shift system
  - Enable external shift cycles if the machine central unit provides this information.
  - It is therefore possible to set up to 7 different shift cycles manually.
     Therefore determine the shift cycle per day (2<sup>nd</sup> column).
- Shift reports
  - Set the time to keep reports in the memory.
  - Set the report language.
  - Set the report measuring system.

#### 5.8.3 System

#### Setup > Machine > System

| Loepfe Mai | chine<br>2014 11:32:39         |          |             |         |         |                | Ma            | chine: 1 💿                                      | Monitoring | 🖲 Setup | 🛛 🔘 Ser    | vice     |
|------------|--------------------------------|----------|-------------|---------|---------|----------------|---------------|-------------------------------------------------|------------|---------|------------|----------|
| COMPANY    | Start time:<br>Stopped rotors: |          | 12 J<br>220 | un 20   | 14 10   | :01            |               |                                                 |            | 3       | <u>8</u>   |          |
|            |                                |          |             |         |         |                | s             | tem                                             |            |         |            | <u>ן</u> |
|            | Date & Time                    |          |             |         |         |                |               | Network                                         |            |         |            | grato    |
| Date:      | <u></u>                        | 8        | Jun         | e 20    | 014     |                | 3             | Automatically obtain IP address from DHCP serve |            |         |            | n shite  |
|            | 26                             | T<br>27  | W<br>28     | T<br>29 | F<br>30 | <b>S</b><br>31 | <b>S</b><br>1 | IP address:                                     | 150        | 158 148 | 225        | Syst     |
|            | 2                              | 3        | 4           | 5       | 6       | 7              | 8             | Default gateway:                                | 150        | 158 148 | 1          | l        |
|            | 16                             | 17       | 18          | 19      | 20      | 21             | 22            |                                                 |            |         |            |          |
|            | 23                             | 24       | 25          | 26      | 27      | 28             | 29            |                                                 |            |         |            |          |
| Time:      | 30                             | 4        | 2           | - 22    | 4       |                |               |                                                 |            |         |            |          |
| Time zone: | (GMT+01:00) Brussels.          | . Copeni | hager       | , Mac   | drid, P | aris           | -             |                                                 |            |         |            |          |
|            |                                |          |             |         |         |                |               |                                                 |            |         |            |          |
|            |                                |          |             |         |         |                |               |                                                 |            |         |            |          |
|            |                                |          |             |         |         |                |               |                                                 |            |         |            |          |
|            |                                |          |             |         |         |                |               |                                                 |            |         |            |          |
|            |                                |          |             |         |         |                |               |                                                 |            |         |            |          |
|            |                                |          |             |         |         |                |               |                                                 |            | _       |            |          |
|            |                                |          |             |         |         |                |               |                                                 |            | 8       | <b>3</b> 🕗 |          |

- Date & Time
  - Set date, time and time zone of the LZE-V.
- Network
  - Set a network connection for remote access.

### 5.9 Group Administration

Setup > Production Groups

With LZE-V it is possible to run up to two different production groups on one machine (only for double sided machines). The range of the production groups can be either one machine side or the entire machine.

The rotor range of a group can be selected by enlarging or reducing the size of the transparent window on the rotor overview.

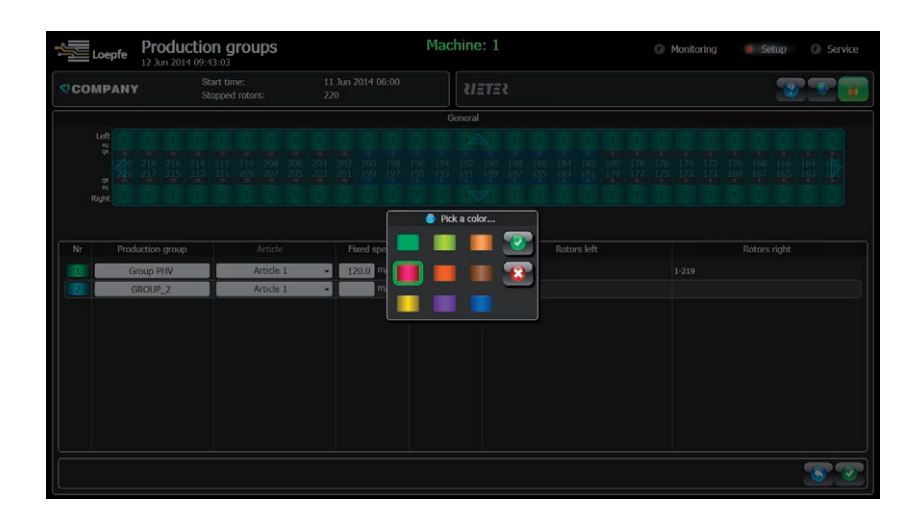

- 1. Tap the production group of which you wish to set the range.
- 2. Select a color in which the group should be displayed in the overview.

|   |      | Loepfe Product   | tion groups                                                   |           |                     | Mac       | h   | ine: 1  | (                          | Monitoring        | Setup        | Service |
|---|------|------------------|---------------------------------------------------------------|-----------|---------------------|-----------|-----|---------|----------------------------|-------------------|--------------|---------|
|   | <)co | MPANY            | Start time:<br>Stopped rotors:                                | 11<br>220 | Jun 2014 06:00<br>I |           |     | RIETER  |                            |                   | 2            |         |
|   |      |                  |                                                               |           |                     | G         | ken | ieral   |                            |                   |              |         |
|   | ſ    |                  | 1 1 1 1 1<br>44 million and a state and a<br>64 57 50 48 46 4 | 1         | 1 1 1<br>147 40 18  | 1 1       |     |         | 1 1 1 1 1<br>6 24 22 20 18 | 1 1 1<br>16 14 12 |              |         |
| 1 | Ξ    | Ruft 2 2         | 2 2 2 2 2 2                                                   | 2         | 2 2 2               | 2 2       |     | 2 2 2 2 |                            | 2 2 2             | 2 2 2        | 2       |
|   |      | _                |                                                               |           |                     | <b>()</b> | •   | 😮 💽 🛛   |                            |                   |              |         |
|   | Nr   | Production group | Article                                                       |           | Fixed speed         | Lot Cha   | ng  | e       | Rotors left                |                   | Rotors right |         |
|   | 1    | Group PHV        | Article 1                                                     | ٠         | 120.0 m/min         |           |     |         |                            |                   |              |         |
|   | 2    | GROUP_2          | Article 1                                                     | -         | m/min               |           |     |         |                            |                   |              |         |
|   |      |                  |                                                               |           |                     |           |     |         |                            |                   |              |         |
|   |      |                  |                                                               |           |                     |           |     |         |                            |                   |              |         |
|   |      |                  |                                                               |           |                     |           |     |         |                            |                   |              |         |
|   |      |                  |                                                               |           |                     |           |     |         |                            |                   |              |         |
|   |      |                  |                                                               |           |                     |           |     |         |                            |                   |              |         |
|   |      |                  |                                                               |           |                     |           |     |         |                            |                   |              |         |
|   |      |                  |                                                               |           |                     |           |     |         |                            |                   |              |         |
|   |      |                  |                                                               |           |                     |           |     |         |                            |                   |              |         |

- 3. Select the rotors for the production group by enlarging or reducing the transparent window (1).
- 4. Press 🕕 to add selected rotors to a group, press 😰 to remove rotors from a group.

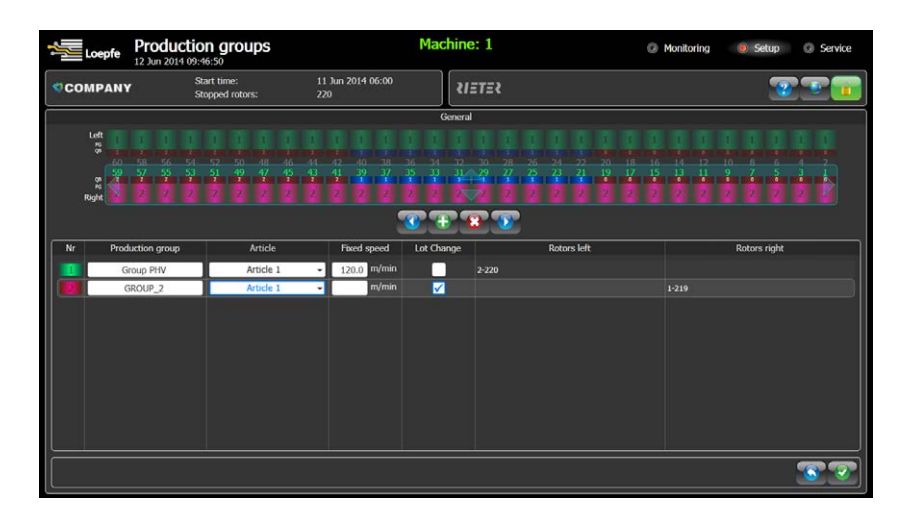

- 5. An article with assigned clearer settings must be selected from the 10 active articles of the LZE-V. More details for article selection can be found in the chapter "Article Administration".
- 6. For a lot change tick the box of the production group that you want to change and confirm. A lot change as well as a shift change will be forced.

Please make sure that all rotors of a group are stopped when you activate the lot change, otherwise they will all stop with a dust lock.

#### Initiate a lot change:

ĵ

- After changing the yarn count
- After changing the lot
- After changing the spinning parameters on the machine
- After changing the of the take-up speed
- After an interruption of more than 24 hours

#### **Fixed speed**

You can enter a fixed take-up speed, if necessary. But this setting will only be activated if there is no PXI connected, or a 4k or CAN connection is established to the LZE-V through which the LZE-V receives the actual speed.

### 5.10 Article Administration

#### Setup > Articles

The LZE-V uses clearer parameters, which are saved as articles. An article contains the assigned clearer settings required to achieve the relevant yarn quality needed for production.

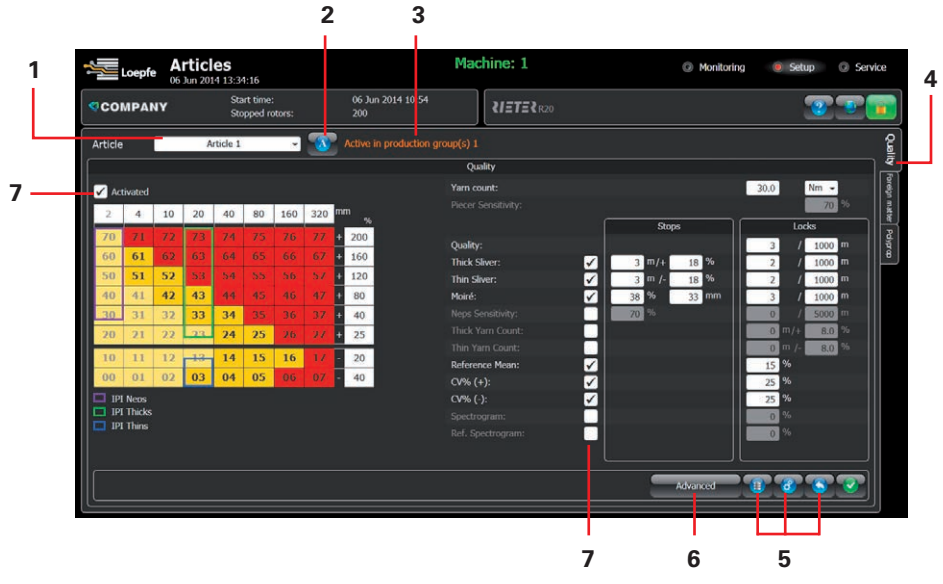

- 1 Active article selection.
- 2 To name or rename an article use the button
- **3** If an article is assigned to a production group, it is indicated by the message "Active in production group(s) xxx".
- 4 These tabs are used to select the three different clearer functions. (Only 3N1, otherwise only the "Quality" tab is visible).
- **5** The three buttons are used for article archive organization / loading the default values / loading the original values.
- 6 Advanced menu should only be entered by Loepfe service technicians.
- Activate the different yarn clearer functions by ticking the box
   Activated next to the specific clearer channels.

#### 5.10.1 Archive Administration

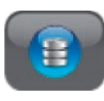

The LZE-V can work with 10 active articles. These articles can be selected and modified directly as shown before. It is also possible to save a higher number of different article settings. These articles are saved in the article archive.

Press the archive button 💷 to open the archive administration to

- Copy the actual selected article to the archive
- Copy archived articles back to active articles
- Rename or delete articles from the archive

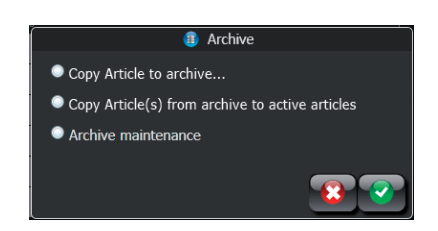

### 5.11 Article Settings

Setup > Articles

The major clearer channels can be set by the selection of classes within the clearer matrix through the touch screen. Each class is limited by a length and deviation limit which both can be set individually within certain limits.

A red class is activated for clearing, a yellow one can be selected in addition. The light yellow classes are disabled by the system.

The additional clearer channels can be set by entering a setting within the specified limits.

The range for all settings can be found in the chapter Technical Data / Parameter Settings, but the range will also be shown in the data entry window while changing a setting.

#### 5.11.1 Quality (Q) (1N1/3N1)

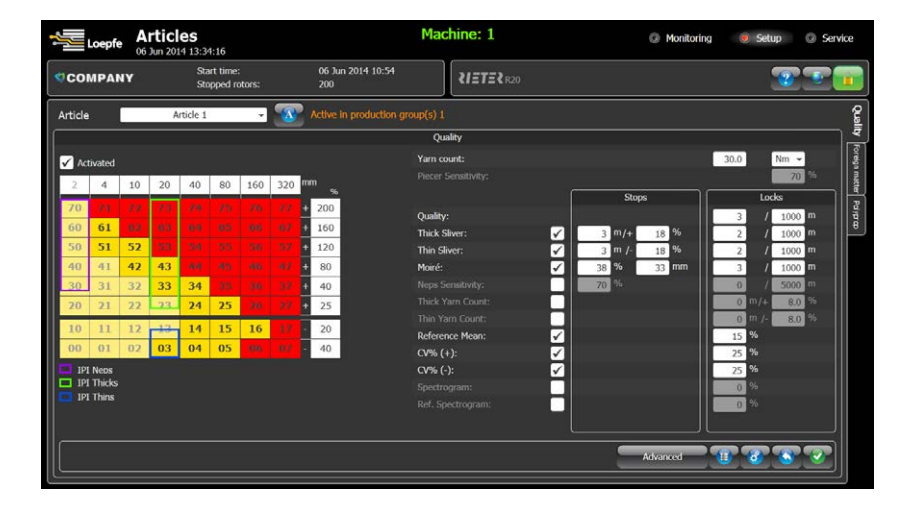

The yarn clearing to control the yarn structure is activated by setting classes within the clearer matrix. The length and deviation limits of the classes can be set individually within certain limits.

- 1. Enter the yarn count to the intended window. The right yarn count is necessary for the calculation of the production weight and other calculations.
- Parameters for the longer defects can be set in the two columns "Stops" and "Locks".

**Stops** are used for longer defects below 5 m, which can be removed from the package with the piecing robot.

- Thick and Thin Sliver for detection of misplaced cans or partly decreasing / increasing of the sliver diameter.
- Moiré: Length of the fault depending on rotor diameter.
- Neps Sensitivity: length generally 5 mm, deviation selectable.

**Locks** are used to block particular rotors that have repetitive quality stops or longer defects which cannot be removed by the piecer.

- Quality, Thick/Thin Sliver and Moiré Locks: Blocks particular rotors to repeated Q stops within the set length.
- Thick/Thin Yarn Count: Long diameter deviation. Rotor gets blocked to remove the defect manually.
- Reference Mean: Rotor gets blocked when the reference mean increases or decreases more than the set percentage from the average of the machine side. Check the sensor, yarn, sliver, etc.
- CV% Lock: Relative deviation from the median per side CV%. Rotor gets blocked to remove the defect manually.
- Spectrogram/Ref. Spectrogram: Blocks particular rotor if the spectrogram changes more than the set limit for the set length, or deviates from the referenced machine side.

The blocked rotors must be unlocked again before the restart of the rotor. This can be done via LZE-V or the TK button.

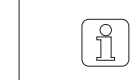

On automatic machines the piecing robot will not stop at this rotor position without unlocking.

| 1       | Loepfe  | A 12 | rtic<br>Jun 20 | les<br>14 10:3 | 0:06                |             |     |                          | Ma               | chine: 1                 |  | @ Monite | etup 💿 Service |          |  |  |  |  |
|---------|---------|------|----------------|----------------|---------------------|-------------|-----|--------------------------|------------------|--------------------------|--|----------|----------------|----------|--|--|--|--|
| < col   | MPA     | 14   |                | Sti<br>Sti     | art time<br>opped r | :<br>otors: |     | 12 Jun 2014 10:01<br>220 |                  |                          |  |          |                |          |  |  |  |  |
| Article |         |      | A              | Article 1      |                     | ×           | -   | Active in production g   | proup(s) 2       |                          |  |          |                | 1        |  |  |  |  |
| [       |         |      |                |                |                     |             |     |                          | Foreig           | n matter                 |  |          |                | ] ``     |  |  |  |  |
| 🗸 Act   | tivated |      |                |                |                     |             |     |                          |                  |                          |  | Stops    | חר             | Locks    |  |  |  |  |
| 2       | 10      | 14   | 20             | 24             | 30                  | 34          | 40  | mm ei                    | Sensi            | tivity SC / SdC:         |  | 6        |                |          |  |  |  |  |
| 70      | 11      | 11   | 73             | 71             | 75                  | 76          | 11  | 45                       | Sensil<br>Lock ( | livity LC:<br>rondition: |  |          | 7              | / 5000 m |  |  |  |  |
| 60      | 61      |      |                |                |                     |             |     | 31                       |                  |                          |  |          |                |          |  |  |  |  |
| 50      | 51      | 52   | 5.3            |                |                     |             |     | 25                       |                  |                          |  |          |                |          |  |  |  |  |
| 40      | 41      | 42   | 43             | -84            |                     |             |     | 21                       |                  |                          |  |          |                |          |  |  |  |  |
| 30      | 31      | 32   | 33             | 34             | 35                  |             |     | 19                       |                  |                          |  |          |                |          |  |  |  |  |
| 20      | 21      | 22   | 23             | 24             | 25                  | 26          | 27  | 17                       |                  |                          |  |          |                |          |  |  |  |  |
| 10      | 11      | 12   | 13             | 14             | 15                  | 16          | -17 | 16                       |                  |                          |  |          |                |          |  |  |  |  |
| 00      | 01      | 02   | 03             | 04             | 05                  | 06          | 07  | 4                        |                  |                          |  |          |                |          |  |  |  |  |
|         |         |      |                |                |                     |             |     |                          |                  |                          |  |          |                |          |  |  |  |  |
|         |         |      |                |                |                     |             |     |                          |                  |                          |  |          |                |          |  |  |  |  |
|         |         |      |                |                |                     |             |     |                          |                  |                          |  |          |                |          |  |  |  |  |
|         |         |      |                |                |                     |             |     |                          |                  |                          |  |          |                |          |  |  |  |  |
|         |         |      |                |                |                     |             |     |                          |                  |                          |  | Advanced |                |          |  |  |  |  |
|         |         |      |                |                |                     |             |     |                          |                  |                          |  |          |                |          |  |  |  |  |

Foreign matter clearing is activated by setting classes within the clearer matrix. The length and deviation limits of the classes can be set individually within certain limits.

- Sensitivity SC / SdC: sensitivity for short cluster (possible to remove during piecing).
- Sensitivity LC: sensitivity for long cluster (locks cannot be removed during piecing. They must be removed manually).
- Lock condition: repeated F stops within the set length. In case of a lock, check the sliver for contaminants and remove the yarn from the package.

The sensitivity can be set from 1 to 9. Setting 1 is the most sensitive. Choose 9 if you do not want to use the foreign matter cluster.

### 5.11.2 Foreign Matter (F) (only 3N1)

### 5.11.3 Polypropylene (P) (only 3N1)

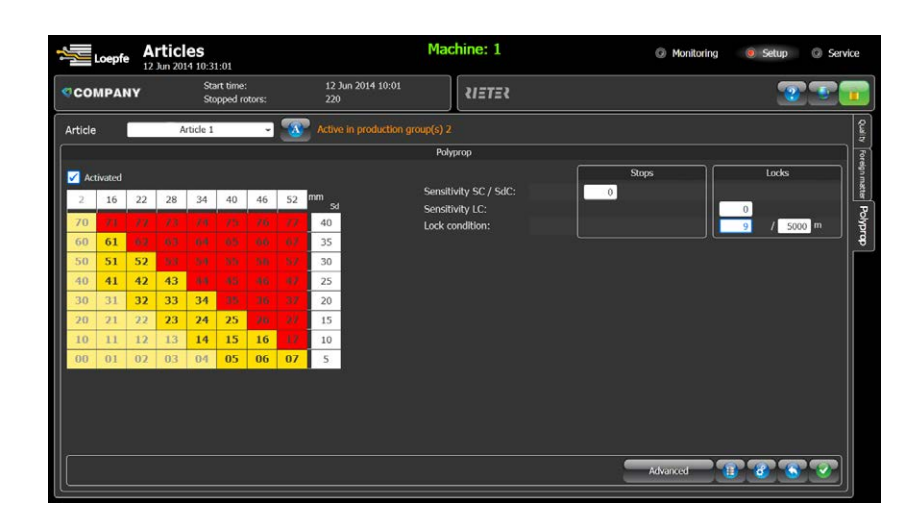

Polypropylene clearing is activated by setting classes within the clearer matrix. The length and deviation limits of the classes can be set individually within certain limits.

- Sensitivity SC / SdC: sensitivity for short cluster (possible to remove during piecing)
- Sensitivity LC: sensitivity for long cluster (locks cannot be removed during piecing. They must be removed manually).
- Lock condition: repeated P-stops within the set length. In case of a lock, check the sliver for contaminants and remove the yarn from the package.

The sensitivity can be set from 1 to 9. Setting 1 is the most sensitive. Choose 9 if you do not want to use the polypropylene cluster.

### 5.12 Machine Data

#### Monitoring > Overview

The Overview shows all important production related data.

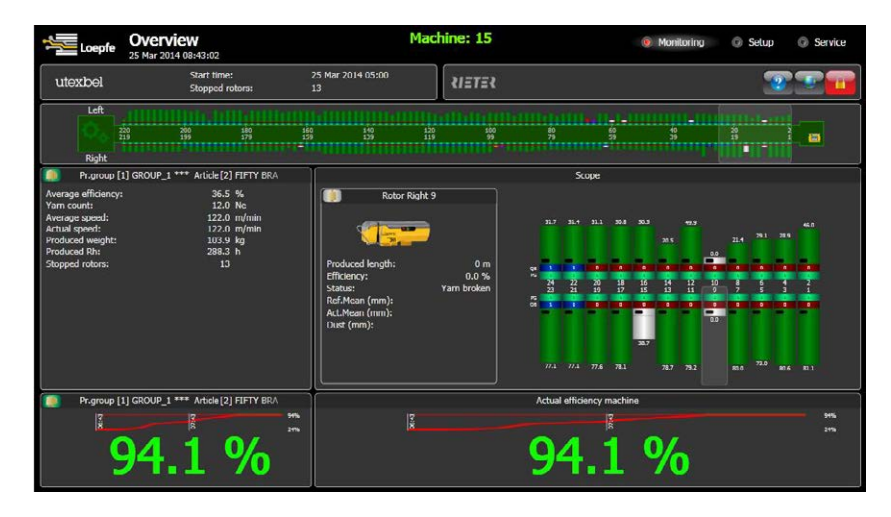

- Machine Block
  - Shows the state and the efficiency of each particular rotor.
  - The state of a rotor is indicated by the color of the efficiency bar.
- Production Group
  - Related information of the selected production group are displayed.
  - The values efficiency, produced weight and Rh (rotor hours) are in relation to the start time shown in the header.
- Scope
  - Shows an enlargement of a 24 rotor section of the machine block. The selection can be changed by moving the transparent window to the required position on the machine block.
  - The scope also shows actual production data of a single rotor which are selected in the section enlargement.
  - A double click to the rotor data opens the clearer details (Monitoring > Details) of the selected rotor.
- Efficiency
  - Shows the actual efficiency of the selected production group as well as of the entire machine.
  - As per the set target efficiency the numbers will get displayed either in red (below target) or in green (above target). The target efficiency can be set in Setup > Machine > Configuration.

In addition to the actual efficiency, the efficiency trend of the last two hours is also displayed.

### 5.12.1 Rotor Status Color Codes

The Rotor status color informs about the condition of each rotor.

| Color      | Status                      |
|------------|-----------------------------|
| Lime green | Running                     |
| Grey       | No communication            |
| Black      | Hardware locks, forced lock |
| Red        | Quality locks               |
| Purple     | Foreign matter locks        |
| Teal       | Polyprop locks              |
| Orange     | Quality stops               |
|            |                             |

| Color        | Status               |
|--------------|----------------------|
| Fuchsia      | Foreign matter stops |
| Blue         | Polyprop stops       |
| White        | Yarn broken          |
| Green yellow | Run + inhibit        |
| 🔲 Tan        | Dust stops           |
| Brown        | Dust locks           |
| Cyan         | Forced stop          |

### 5.13 Monitoring Data

#### Monitoring > Details

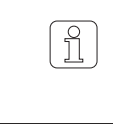

It is possible to view the following production data for the production group and for each rotor (for more information refer to the chapter Index Data Explanation).

#### Chart (for all Clearer Data):

- 1 Value description
- 2 Values of selected rotor
- 3 Mean value: Machine
- 4 Number of rotors for the corresponding mean calculation

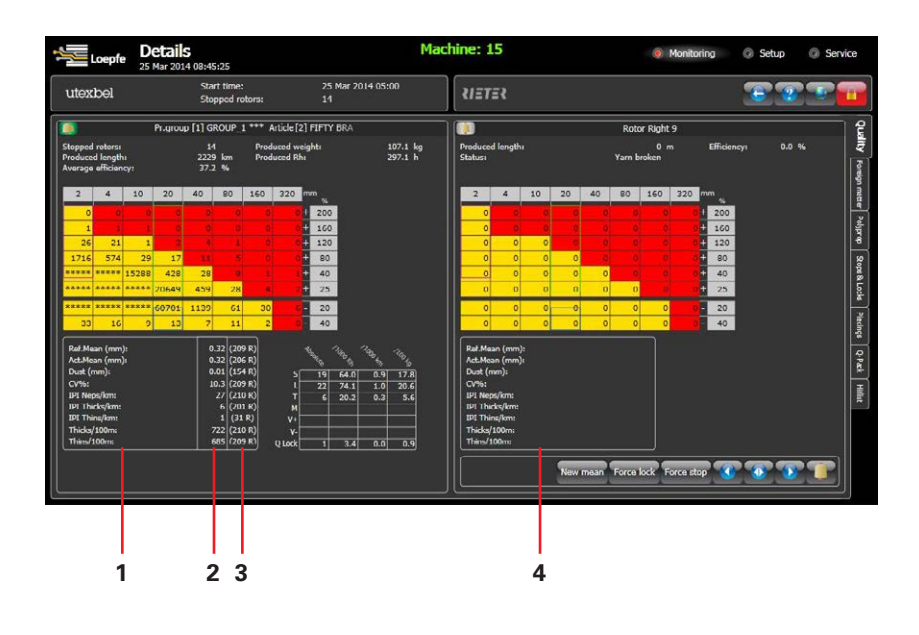

Displays quality yarn cleaning data for the production group as well as a particular rotor of the same group.

#### Specific information of the production group

- Stopped rotor: total stops
- Produced length (since shift start)
- Average eff.: of the machine (since shift start)
- Produced weight: of the production group (since shift start)
- Produced Rh: Rotor hours of the machine (since shift start)

#### Specific information of the rotor

- Produced length (since shift start)
- Efficiency of the rotor (since shift start)
- Status: current state of the rotor

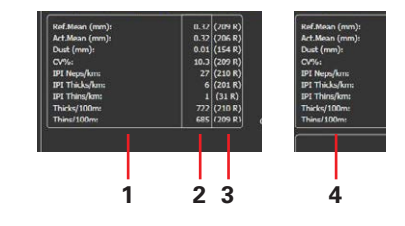

5.13.1 Quality

#### 5.13.2 Foreign Matter

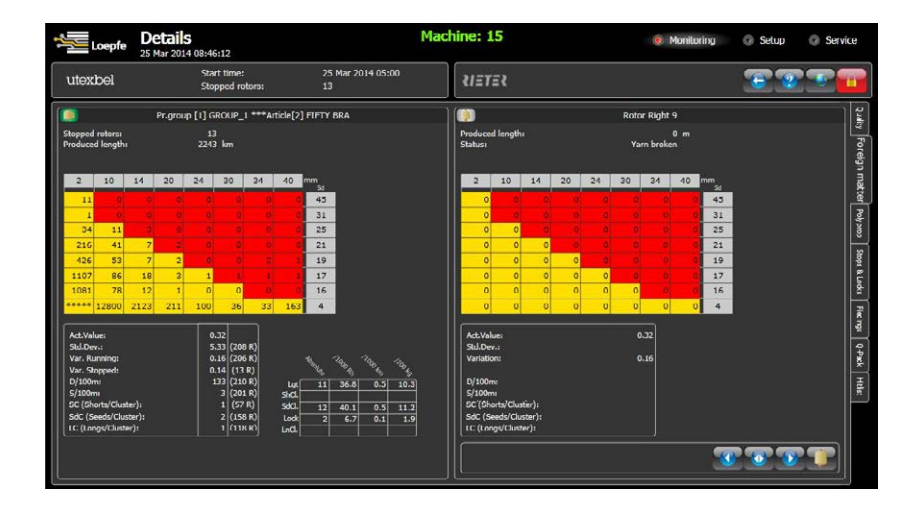

Displays foreign matter cleaning data for the production group as well as a particular rotor of the same group.

#### Specific information of the production group

- Stopped rotor: total stops
- Produced length (since shift start)

#### Specific information of the rotor

- Produced length (since shift start)
- Status: current state of the rotor

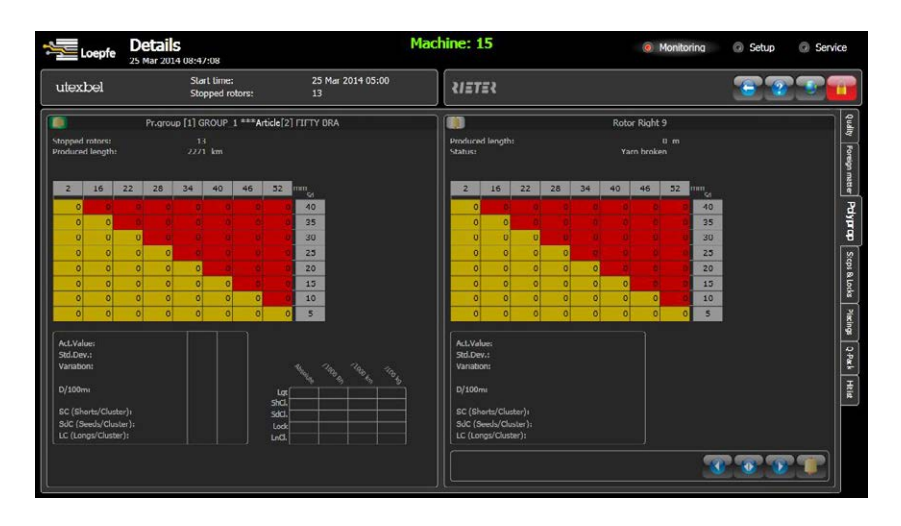

Displays polypropelene cleaning data for the production group as well as a particular rotor of the same group.

#### Specific information of the production group

- Stopped rotor: total stops
- Produced length (since shift start)

#### Specific information of the rotor

- Produced length (since shift start)
- Status: current state of the rotor

#### 5.13.3 Polyprop

#### 5.13.4 Stops & Locks

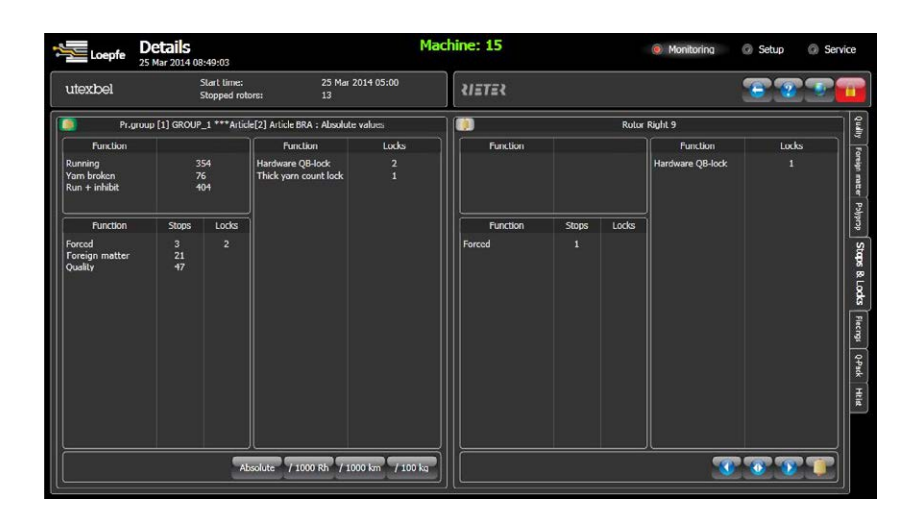

Information about the stops and locks for the production group as well as a particular rotor of the same group.

- Amount of the particular state since shift start
- Quality generally: amount of the particular state since shift start
- HW/Dust Lock: amount of the particular state since shift start (depends on machine type)

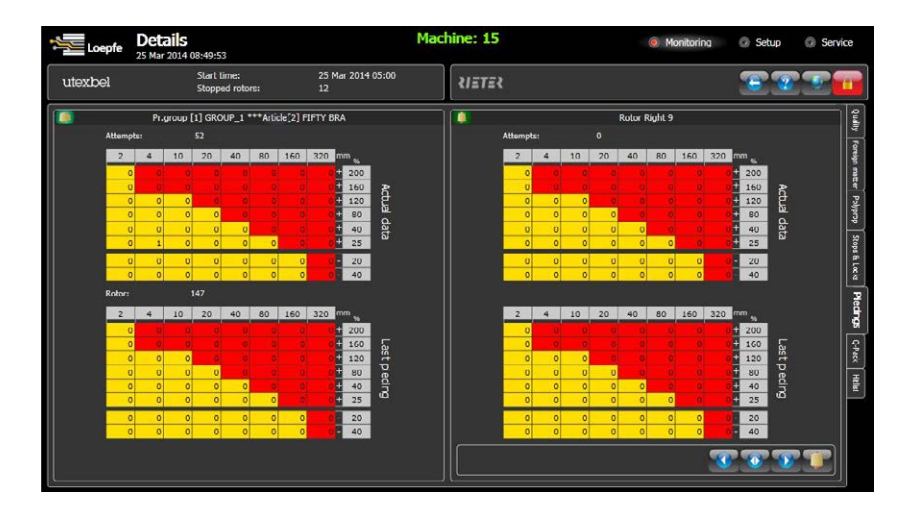

Reports the classification of all faulty attempts during the piecing phase of the production group as well as a particular rotor.

Information on the last piecing is also provided.

### 5.13.5 Piecings

#### 5.13.6 Q-Pack

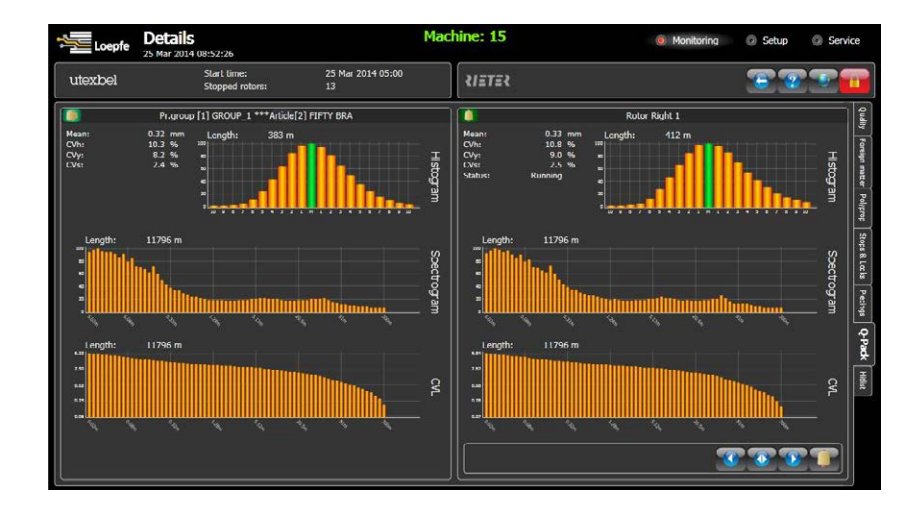

Real time online laboratory for advanced analysis of the production group as well as specific rotors.

#### Histogram

X-axis: + / -x / 100 mm Y-axis: relative % to maximum value

#### Spectrogram

Helps to analyze the yarn diameter profile for the presence of periodically occurring deviations.

Sample: required length for a picture of the spectrogram Mean: reference mean CVh = CV% hairiness (CV% on 2 mm) CVy = CV% yarn (CV% on 8 mm) CVs = CV% sliver (CV% on 500 mm)

Y-axis: relative % to the max. amplitude

#### CVL Curve

Analysis of the CV% of a certain length.

#### 5.13.7 Hitlist

| Loepfe 2        | Deta<br>5 Mar | ails<br>2014 0 | 08:53:        | 31            |             |    |    |          |         |       |       |     | Ma   | ach  | ine         | : 15  | 5    |     |   |    |     |     | ا ھ | Moni | toring | ) | 0   | Setup | Q      | Ser | vie |
|-----------------|---------------|----------------|---------------|---------------|-------------|----|----|----------|---------|-------|-------|-----|------|------|-------------|-------|------|-----|---|----|-----|-----|-----|------|--------|---|-----|-------|--------|-----|-----|
| texbel          |               |                | Start<br>Stop | time<br>ped n | :<br>otors: |    |    | 25<br>13 | i Mar i | 2014  | 05:00 | 9   |      |      | <b>ئ</b> ا: | ETE   |      |     |   |    |     |     |     |      |        |   | 1   |       |        | P   |     |
|                 |               |                |               |               |             |    |    |          | PT.     | .grou | p (1) | GRO | UP_1 | •••• | Article     | (2) F | IFTY | BRA |   |    |     |     |     |      |        |   |     |       |        | ę   |     |
| Reference Mean  |               |                |               |               | Ŧ           | 7  |    |          | 3       | 3     |       |     |      |      | 2           |       |      |     |   | в  |     |     |     |      |        |   |     |       |        | 2   |     |
| Actual Mean     |               |                |               |               | Ŧ           | 5  |    |          | 1       | 4     |       |     |      |      | 6           | 11    |      | 23  | 7 | 6  | 16  |     | 2   | 5    | 18     |   |     | 72    |        | 2   |     |
| )ust Value      |               |                |               |               | <b>.</b>    | 84 | 4  | 98       | υ       | "     | 16    |     | 20   |      | ŧ/          | 62    |      | 99  | 2 | 3  | 46  | 48  | 6   | 4    | 132    |   | 181 | 190   |        | 8   |     |
| V%              |               |                |               |               | <u></u>     | 11 | 1  | 112      | 11      | 3     | 114   |     | 115  | 1    | 16          | 117   | '    | 118 |   | 19 | 120 | 121 | 12  | 2    | 123    |   | 124 | 125   |        | 10  |     |
| hicks/100m      |               |                |               |               |             | 6  | B  | 207      | 19      | 19    | 107   |     | 37   | 2    | 08          | 162   | 2    | 151 | 5 | 9  | 87  | 190 | 4   | 9    | 64     |   | 21  | 25    |        | Pdy |     |
| hins/100m       |               |                |               |               |             | 17 | 7  | 63       | 7       | 1     | 171   |     | 205  |      | 20          | 48    |      | 19  | 1 | 32 | 201 | 134 | 19  | 13   | 5      |   | 169 | 187   |        | bré |     |
| PI Neps/km      |               |                |               |               |             | 92 | 2  | 115      |         | 1     | 132   |     | 155  |      | 15          | 5     |      | 3   | 3 | 7  | 172 | 218 | 2   | 6    | 82     |   | 103 | 119   |        |     |     |
| PI Thicks/km    |               |                |               |               | 2           | 64 | B  | 207      | 8       | 7     | 208   |     | 37   |      | 35          | 199   | ,    | 162 | 4 | 9  | Π   | 196 | 15  | 51   | 190    |   | 107 | 174   |        |     |     |
| PI Thins/km     |               |                |               |               | -           | 13 | 12 | 177      | 1       | 1     | 17    |     | 44   |      | 89          | 104   |      | 119 | 1 | 22 | 131 | 135 | 14  | 11   | 159    |   | 162 | 163   |        |     |     |
| fficiency       |               |                |               |               |             | 21 | 6  | 212      | 21      | 10    | 208   |     | 201  | 2    | 14          | 202   | 2    | 196 | 2 | 90 | 1   | 190 | 3   | 3    | 186    |   | 206 | 7     |        |     |     |
|                 |               |                |               |               |             |    |    |          |         |       |       |     |      |      |             |       |      |     |   |    |     |     |     |      |        |   |     | Rotor |        |     |     |
|                 |               |                |               |               |             |    |    |          |         | 1     |       |     |      |      |             |       |      |     |   |    |     |     |     |      |        |   |     | Value | IPI N  |     |     |
| 24<br>Value 경 1 | s 8           |                |               |               |             |    | ŵ  |          | \$      | 4     | 4     | 4   | *    |      |             |       |      |     |   |    |     |     |     |      |        |   |     |       | leps/< |     |     |
| Rotor 💲 🗧       | : :           |                |               |               |             |    |    |          |         |       |       |     |      |      |             |       |      |     |   |    |     |     |     |      |        |   |     |       | з      |     |     |

#### Quality

Displays the rotors with the highest or lowest measured or calculated Q values.

Choose + for the highest values Choose - for the lowest values

#### **Foreign Matter**

Displays the rotors with the highest or lowest measured or calculated F values.

- A = variance of the signal for the displayed rotors
- D = classified defects
- S = short defects

SC (Shorts/Cluster):short cluster accumulating (chain)SdC (Seeds/Cluster):short cluster accumulating (distributed)LC (Longs/Cluster):long cluster accumulating

(Also displays those counted, even if cluster settings are not active)

#### Polypropylene

Displays the rotors with the highest or lowest measured or calculated P values.

- A = variance of the signal for the displayed rotors D = classified defects
- S = short defects

SC (Shorts/Cluster):short cluster accumulating (chain)SdC (Seeds/Cluster):short cluster accumulating (distributed)LC (Longs/Cluster):long cluster accumulating

(Also displays those counted, even if cluster settings are not active)

### 5.14 Reports

#### Monitoring > Reports

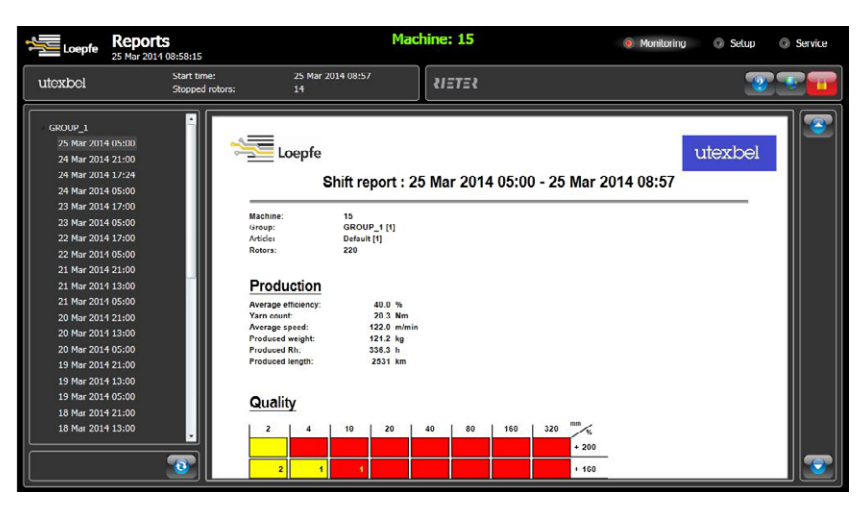

The LZE-V continuous collects all production data of each rotor that is assigned to an active production group. After each lot or shift change, data collection is finished and the collected data of each production group is summarized and saved as a separate report, along with the used clearer setting.

At the same time data collection for the new report is started.

The completed report will be saved as pdf- file on the LZE-V.

The LZE-V can save reports up to 60 days. The default setting is 7 days, but this setting can be changed in Setup > Machine > Shifts *(see chapter 5.8.2 Shifts).* 

After the set time frame is reached the older report is automatically deleted.

It is also possible to copy the reports to a USB stick to keep them for longer *(see chapter 6 USB (Export/Import)).* 

# 6 USB (Export / Import)

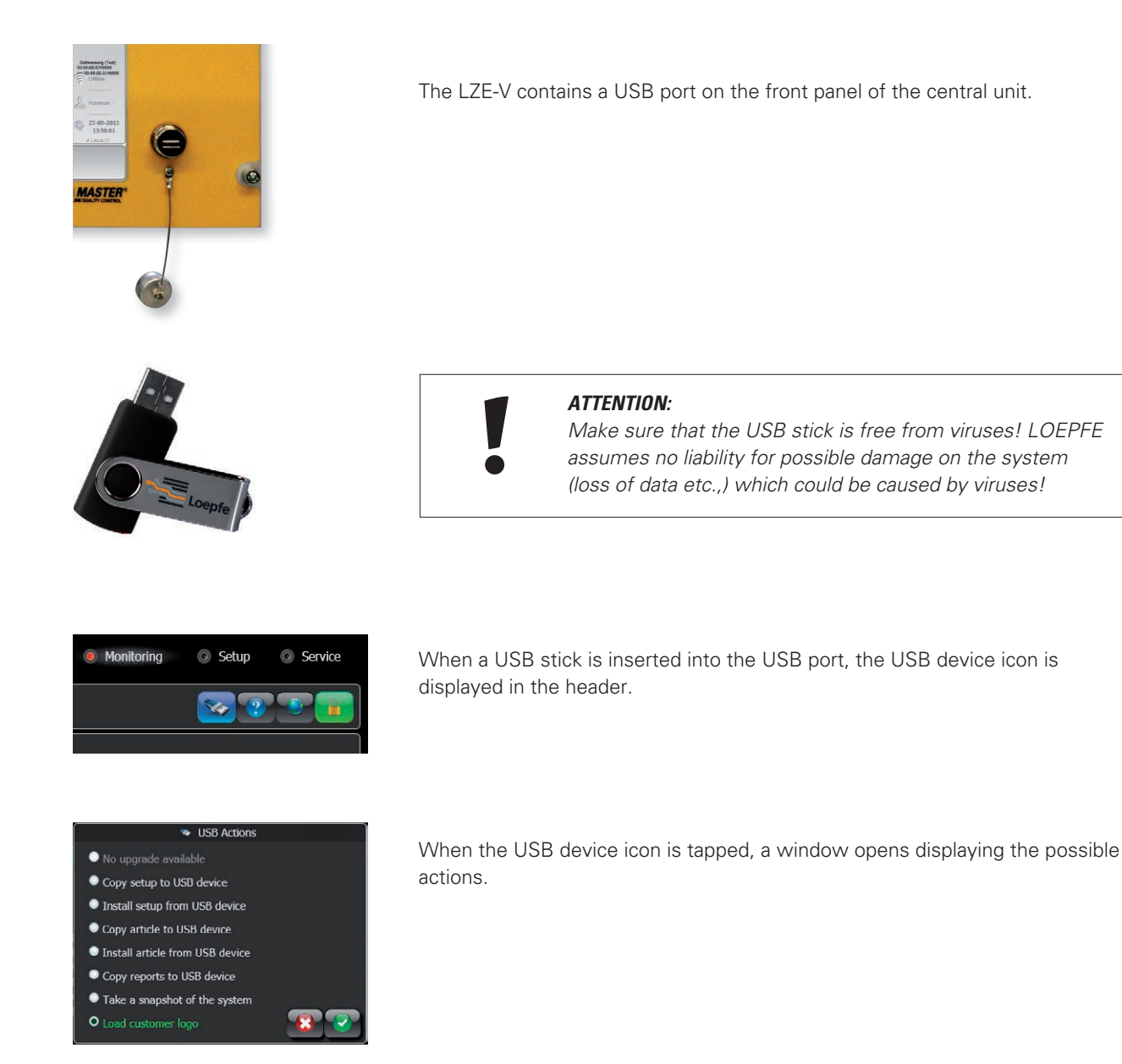

### 6.1 Upgrades

The LZE-V recognizes when a GUI software update file is available on the inserted USB stick.

Without an update file the message "No upgrade available" will be shown.

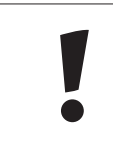

#### ATTENTION:

Software upgrades of the 1N1/3N1 clearer system should be conducted by an authorized LOEPFE service technician only!

### 6.2 Data Export / Import

#### 6.2.1 Export

The LZE-V offers the possibility to export the machine setup, the archived articles as well as the reports to an inserted USB stick.

- Copy setup to USB device
- Copy articles to USB device
- Copy reports to USB device

Once one of the possibilities (USB Actions) is chosen and confirmed, a window opens showing the directory of the USB stick. In this window the folder to save the wanted data can be selected.

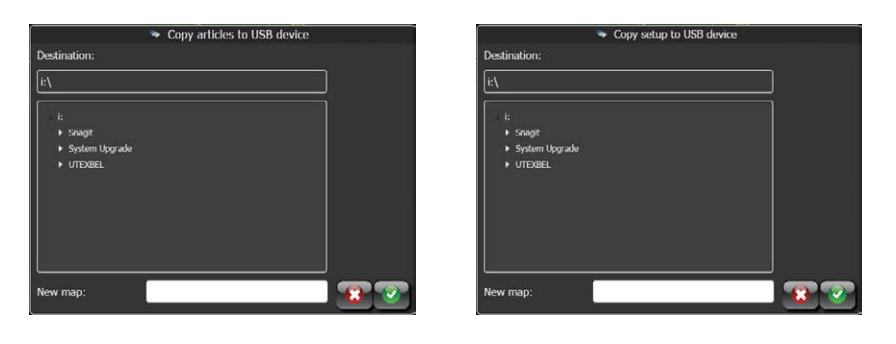

When exporting the reports, the popup window includes a calendar in addition to the directory.

The calendar can be used to only export reports between two specific dates. By pressing the button , all reports are saved to the USB stick.

|                  | s to US                 | B dev | ice |      |    |    |    |          |    |    |     |    |    |    |  |  |  |
|------------------|-------------------------|-------|-----|------|----|----|----|----------|----|----|-----|----|----|----|--|--|--|
| Destination:     | 🧐 From date: 🧐 To date: |       |     |      |    |    |    |          |    |    |     |    |    |    |  |  |  |
| /#\              |                         |       | Ma  | y 20 | 14 |    |    | May 2014 |    |    |     |    |    |    |  |  |  |
| - ti             | М                       |       | W   |      |    |    | S  | М        |    | W  |     |    |    | S  |  |  |  |
| Snagit           | 28                      | 29    | 30  | 1    | 2  | 3  | 4  | 28       | 29 | 30 | 1   | 2  | 3  | 4  |  |  |  |
| ► System Upgrade | 5                       | 6     | 7   | 8    | 9  | 10 | 11 | 5        | 6  | 7  | 8   | 9  | 10 | 11 |  |  |  |
| ► UTEXBEL        | 12                      | 13    | 14  | 15   | 16 | 17 | 18 | 12       | 13 | 14 | 15  | 16 | 17 | 18 |  |  |  |
|                  | 19                      | 20    | 21  | 22   | 23 | 24 | 25 | 19       | 20 | 21 | 22  | 23 | 24 | 25 |  |  |  |
|                  | 26                      | 27    | 28  | 29   | 30 | 31 | 1  | 26       | 27 | 28 | 29  | 30 | 31 | 1  |  |  |  |
|                  | 2                       | 3     | 4   | 5    | 6  | 7  | 8  | 2        | 3  | 4  | 5   | 6  | 7  | 8  |  |  |  |
| New map:         |                         |       |     |      |    |    |    |          |    | _  | All |    | 20 |    |  |  |  |
|                  | 6                       |       |     |      |    |    |    |          | 1  | _  | ~"  | _  |    |    |  |  |  |

#### 6.2.2 Import

The LZE-V offers the possibility to import a machine setup or articles to the LZE.

- Install setup from USB device
- Install articles from USB device

Once one of the possibilities is chosen and confirmed, a window displaying the directory of the USB stick is opened. The file can be selected for import in the directory.

|                        | Install setup from USB device |    |
|------------------------|-------------------------------|----|
| Please, select a setup | file (type Machine.xml):      |    |
|                        |                               |    |
|                        |                               | 1  |
| - I:                   |                               |    |
| UTEXBEL                |                               |    |
| Flystem Upgrade        |                               |    |
|                        |                               | 80 |

#### **Import Articles**

Articles can be uploaded from USB to the archive, or to an active article (1 of the 10).

- 1. First select the location of one or more article files (xml format).
- 2. Then click the article file that has to be uploaded.
- Select the location where you want the article to be uploaded: archive or one of the not grayed-out active styles (non-active articles).
- 4. Click the **t** button to add the article to the location of your choice (nothing has happened yet)
- 5. Use the **b**utton to undo step 4 if required.
- 6. Follow steps 1 to 4 for each article to be uploaded.
- 7. Once all required articles have been indicated to be uploaded, clicking the will execute the upload command.

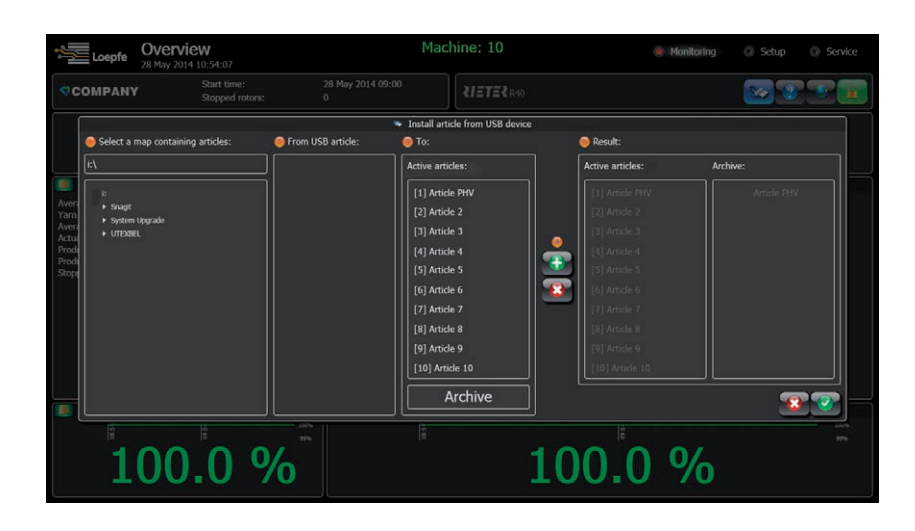

### 6.3 System Snapshot

The action "Take a snapshot of the system" is used for diagnosis purposes only. Once the action is chosen and confirmed, the LZE-V will collect all relevant setup, production and diagnosis values from the GUI and save it as a folder named "snap-shot\_YYMMDD\_hhmm".

For further analysis the whole folder should be compressed and sent to the official Loepfe service representative!

### 6.4 Customer Logo

The LZE-V offers the possibility to create and upload a customized logo to the GUI. The logo is shown in the machine header of every menu screen.

- Load customer logo
  - Once the action is chosen and confirmed, a window showing the directory of the USB stick is opened.
  - Choose the png file and confirm.

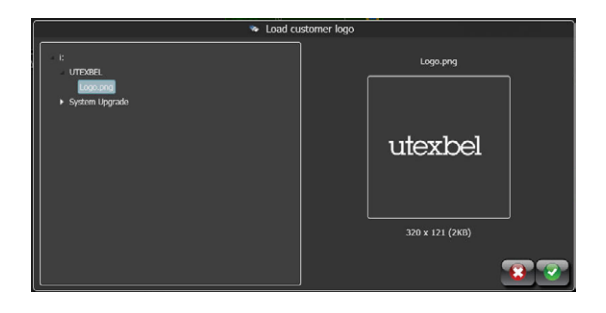

#### **Inspection and Maintenance** 7

7.1 General Regular inspections of the yarn clearer system ensure troublefree and reliable operation. Safety 7.2 Personnel 7.2.1 Only authorized and trained persons are allowed to perform maintenance. They must have read and understood the safety instructions. All maintenance NOT described in chapter 7 "Inspection and Maintenance" has to be done by service engineers.

#### **Electric Current** 7.2.2

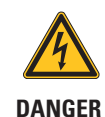

Danger to life due to electric voltage! Immediate danger to life when touching live parts.

- > Work on electrical equipment must be performed by persons with the appropriate qualification.
- > Only perform maintenance work on electric components when these are switched off, disconnected from the mains and potential-free.
- > The yarn clearer system may be installed to the power supply system only when all front panels, plug-in boards and provided covers, especially on the central unit, are installed.
- > The yarn clearer system may be operated only with the standard local line voltage/frequency and with grounded protective ground conductor.

Spare Parts / 7.3 Accessories

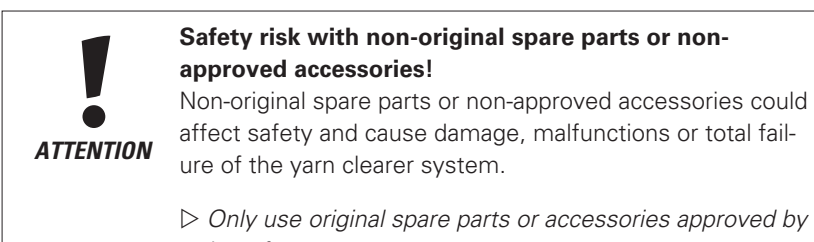

Loepfe.

### 7.4 Cleaning the **Measuring Slot**

Sensor damage caused by improper cleaning! The sensors could become damaged by improper cleaning! ▷ Clean the sensors with utmost care. ATTENTION

Any damage to the optics resulting from incorrect cleaning is not covered by warranty!

Do not immerse the sensing head in cleaning agent! Do not spray the cleaning agent directly into the optical system!

Do not use any hard / sharp objects!

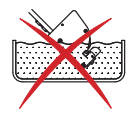

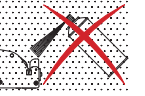

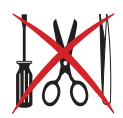

#### 7.4.1 When?

7.4.2 With?

Clean the measuring slot of the sensing head regularly, for example during lot change. This will reduce dust locks. Always clean when a rotor is stopped for dust lock (both sensor LEDs on).

| 2 |                                                                             |
|---|-----------------------------------------------------------------------------|
|   | WATTESTAEBCHEN SWAB HT1002 528864<br>.00 12.04.2010<br>Weige pris Park 0,00 |

Only use the cleaning swabs from LOEPFE (part no. 16964900).

Use it either dry or dampened with optical lens cleaner.

#### 7.4.3 How?

Drag the soft tip of the cleaning stick a few times through the measuring slot. When the LEDs go out automatically after removing the cleaning stick, the sensor is cleaned correctly.

### 7.5 Diagnostics

#### 7.5.1 Versions

| JEIVILE > DIAUIUSULS | Ser | vice | > | Diag | nostics |
|----------------------|-----|------|---|------|---------|
|----------------------|-----|------|---|------|---------|

| Loepfe           | Diagnostics<br>8 May 2014 10:48:30 | )                | Μ                              | lachine: 10 | Ø Monitoring | Setup           | Service                                  |
|------------------|------------------------------------|------------------|--------------------------------|-------------|--------------|-----------------|------------------------------------------|
| COMPANY          | Start ti<br>Stoppe                 | me:<br>d rotors: | 28 May 2014 09:00<br>0         | RIETER R40  |              | 2               |                                          |
|                  |                                    |                  |                                | Versions    |              |                 | ि                                        |
| Operating System |                                    |                  | Windows Embedded Standard 2009 |             |              |                 | l la la la la la la la la la la la la la |
| Package:         |                                    |                  | V1.19 Build 140521             |             |              |                 | -                                        |
| Software:        |                                    |                  | 1.0.5260.14057                 |             |              |                 | and a second                             |
|                  | WCF:                               |                  | 1.0.5260.14055                 |             |              |                 |                                          |
|                  | DataLayer:                         |                  | V0.05 May 27 2014 13:56:24     |             |              |                 | 35                                       |
| Machine:         | IO version:                        |                  | A701066 V0.93                  |             |              |                 | ā                                        |
|                  | QB version:                        |                  | 701004_V9.23z_\$A671           |             |              |                 | 20                                       |
|                  | SN version:                        |                  | 701001_v1.05 _\$F426           |             |              |                 |                                          |
| Rotors:          | QB version:                        |                  | 701004_V9.23z_\$A671-40D0      |             |              |                 | Life State                               |
|                  | SN version:                        |                  | 505667_Card _\$88C1            |             |              |                 | 5                                        |
|                  |                                    |                  |                                |             |              | V1.18 Build 140 | 416                                      |

The submenu Versions displays a summary of the installed software package, as well as the included LZE-V, SE and SH software versions. In addition it also shows a summary of the software actually installed on the SE boards and the sensing head.

The information on the installed software versions is important for any support communication.

| COMPAN  | Y Start<br>Stop      | t time:<br>ped rotors: | 28 May 2014 09:00<br>0 | RIETER R40                 |  |   |
|---------|----------------------|------------------------|------------------------|----------------------------|--|---|
| [       |                      |                        |                        | provide state of searching |  |   |
|         |                      |                        | R                      | otor 1 : Events (1-25)     |  |   |
| Rotor D |                      | Message                |                        |                            |  | L |
|         | 8 May 2014 08:38:37  | RUN                    |                        |                            |  |   |
| 1 2     | 8 May 2014 08:38:33  | RUN INHIBIT            |                        |                            |  |   |
|         | 6 May 2014 15:27:07  | RUN                    |                        |                            |  |   |
|         | 6 May 2014 15:27:03  | RUN INHIBIT            |                        |                            |  |   |
|         | 3 May 2014 09:43:53  | RUN                    |                        |                            |  |   |
|         | 3 May 2014 09:43:48  | RUN INHIBIT            |                        |                            |  |   |
|         | 2 May 2014 17:18:18  | RUN                    |                        |                            |  |   |
|         | 2 May 2014 17:18:15  | RUN INHIBIT            |                        |                            |  |   |
|         | 2 May 2014 16:07:52  | QUALITY STOP :         | +41% > 82mm > 35       |                            |  |   |
|         | 2 May 2014 08:26:06  | RUN                    |                        |                            |  |   |
|         | 2 May 2014 08:26:02  | RUN INHIBIT            |                        |                            |  |   |
|         | 1 May 2014 13:09:49  | RUN                    |                        |                            |  |   |
|         | 1 May 2014 13:09:45  | RUN INHIBIT            |                        |                            |  |   |
| 1 2     | 1 May 2014 12:04:49  | QUALITY STOP :         | +41% > 82mm > 35       |                            |  |   |
|         | 1 May 2014 09:43:59  | RUN                    |                        |                            |  |   |
| 1 2     | 1 May 2014 09:43:54  | RUN INHIBIT            |                        |                            |  |   |
|         | 7 May 2014 08:17:18  | RUN                    |                        |                            |  |   |
| 1 0     | 07 May 2014 08:17:13 | RUN INHIBIT            |                        |                            |  |   |
| 1 0     | 6 May 2014 16:08:39  | RUN                    |                        |                            |  |   |
| 1 0     | 6 May 2014 16:08:34  | RUN INHIBIT            |                        |                            |  |   |
| 1 0     | 6 May 2014 16:01:21  | QUALITY STOP :         | +41% > 82mm > 35       |                            |  |   |
| 1 0     | 6 May 2014 15:41:17  | RUN                    |                        |                            |  |   |
| 1 0     | 6 May 2014 15:41:14  | RUN INHIBIT            |                        |                            |  |   |
| 1 0     | 6 May 2014 15:14:27  | RUN                    |                        |                            |  |   |
| 1 0     | 6 May 2014 15:14:18  | RUN INHIBIT            |                        |                            |  |   |
|         |                      |                        |                        | <u></u>                    |  |   |

The events list shows a summary of all stops of either the machine or a particular rotor. It is especially useful to assess the behavior of individual rotors on the rotor level.

The event data contains the following columns

- Rotor
- Date & Time
- Message (rotor status information)

Use the filter 🞯 to select particular events.

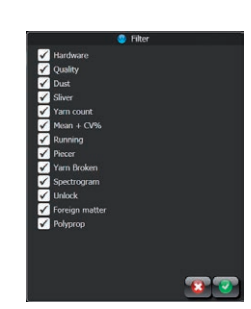

#### 7.5.2 Events

#### 7.5.3 Tests

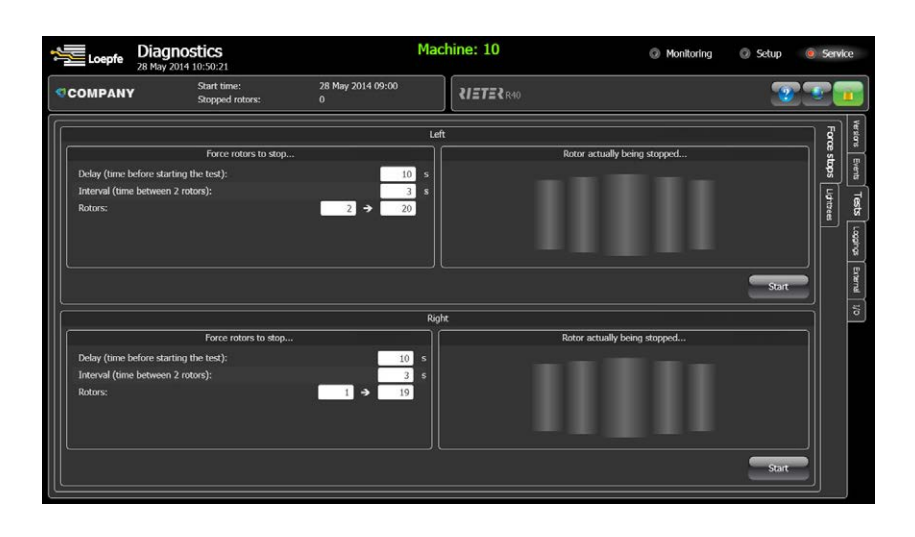

Tests are used to check the communication between the LZE-V, the SE and the sensing heads as well as the communication of the interface connections between the SE and the machine section electronics.

When starting the test, each rotor of the chosen rotor range will go into a forced lock one by one starting with the smallest rotor number.

At the same time, the rotor position will also switch to red if the interface cable between the SE and the machine section electronic is connected the right way.

### 7.6 Replacement of Sensing Head and SE-Board

7.6.1 Sensing Head

Replacement of the sensing head and its cables is possible while the machine is running. Just unplug the cables.

#### 7.6.2 SE-Board

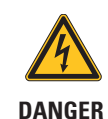

**Danger to life due to electric voltage!** Immediate danger to life when touching live parts.

**GER** > Switch off the machine before replacing the SE-board!

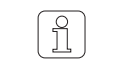

After changing the SE board, please check the software version in the menu Service > Diagnostic > Versions.

# 8 Troubleshooting

### 8.1 Hardware Locks / Recommended Action

LOEPFE YM 1N1/3N1 has a built-in diagnostic function. Technical problems are indicated by means of hardware locks. Hardware locks can only be cancelled on the LZE-V GUI.

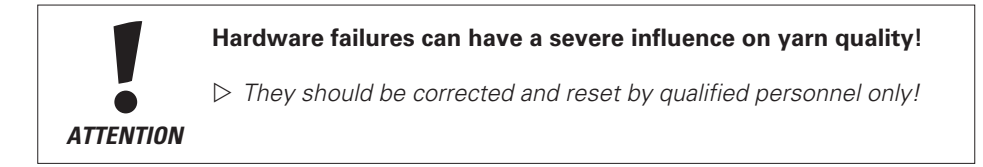

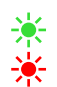

A hardware alarm is indicated on the sensing head: Both LEDs flash. The type of alarm can be viewed on the LZE-V screen.

| Fault                  | Description                                                            | Possible cause                                                                                    | Recommended action                                                               |
|------------------------|------------------------------------------------------------------------|---------------------------------------------------------------------------------------------------|----------------------------------------------------------------------------------|
| Hardware SE lock 0     | Unspecified diagnostic lock<br>after restart of SE                     | A lock was present before Power<br>Down of the SE and is restored by<br>the LZE-V                 | Correct lock situations before<br>Power Down of SE<br>Reset lock and check again |
| Hardware SE lock 1 (*) | The SH detects no Yarn signal<br>although the rotor is in RUN<br>state | Yarn not or not correctly in the SH<br>measuring slot<br>SH lower ceramic missing<br>SH defective | Check Yarn position and guiding<br>Replace SH                                    |
| Hardware SE lock 2     | Measured Yarn signal is too low                                        | Yarn position wrong<br>SH lower ceramic missing<br>SH defective                                   | Check Yarn position and guiding<br>Replace SH                                    |
| Hardware SE lock 3     | Measured Yarn signal is too<br>high                                    | Measuring slot obstructed by dust<br>or lint<br>SH defective                                      | Remove dust or lint<br>Replace SH                                                |
| Hardware SE lock 4     | Too many Run/Stop transitions in the measured yarn signal              | Maximum piecing attempts reached<br>(default 20 per shift)<br>Yarn position wrong<br>SH defective | Check piecing robot and spinbox<br>components<br>Check and correct<br>Replace SH |
| Hardware SE lock 5     | No communication with<br>YM 3N1 SH                                     | Cable unplugged or defective<br>SH defective<br>SE has a defective input                          | Connect or replace cable<br>Replace SH<br>Replace SE                             |
| Hardware SE lock 6     | Minimum intensity signal.<br>(F channel)                               | SH has no F function<br>SH defective                                                              | Install correct SH<br>Replace SH                                                 |
| Hardware SE lock 7     | Maximum intensity signal.<br>(F channel)                               | Machine is producing heather yarn<br>SH defective                                                 | Disable F channel of YM 3N1<br>Replace SH                                        |
| Hardware SE lock 8     | Minimum intensity signal.<br>(P channel)                               | SH has no P function<br>SH defective                                                              | Install correct SH<br>Replace SH                                                 |
| Hardware SE lock 9     | Maximum intensity signal.<br>(P channel)                               | Machine is producing synthetic yarn<br>SH defective                                               | Disable P channel of YM 3N1<br>Replace SH                                        |

#### Notes:

(\*) = Function not present on stand-alone installations

YM 3N1 = YarnMaster 3N1

# 8.2 Analysis of rotors with unusual behavior

Rotors with unusual behavior, such as too many cuts, increased Q, F or P data etc., are an indication that something at this rotor position is different from the rest of the machine. This unusual behavior can have various causes, such as differences in the applied sliver, the spinning components or malfunctions of the clearer.

In addition to the built-in diagnostic functions the LZE-V also provides information for verifiying such clearers and for analyzing the source.

The easiest way to determine a rotor position with an unusual behavior is to use the Hitlist (*5.13.7 Hitlist*) since it displays most relevant production related values and data of the three sensors.

The mean or Std.Dev related values can indicate wrongly adjusted values, contaminations or malfunctions of the sensors or the spun material. The surface related values can be an indication to wrong slivers or worn out spinning components.

If such a rotor position is identified the Events (*7.5.2 Events*) of the specific rotor can give an overview of the production behavior and history over the last few hours. Very short running times after piecing and the reason for the stop can be an indication of the source of the unusual behavior.

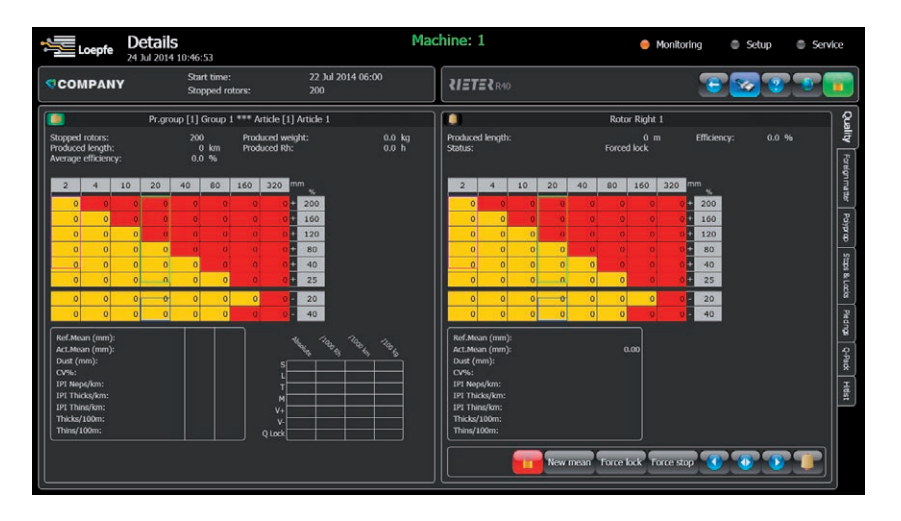

In case of doubts regarding the communication or the measured sensor values of a clearer, the following four buttons below the rotor data (Monitoring > Details) can be used for different actions.

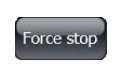

Force stop: Checks the communication between LZE-V, SE-Board, sensing head and machine SE. The piecer starts the rotor again without operator intervention.

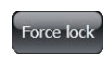

Force lock: Basically the same effect as Force Stop, but also blocks the spindle. Means the user has to unlock the rotor either with the unlock button or by making a new mean.

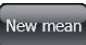

ñ

New mean: New adjustment to the yarn after the next piecing.

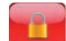

Unlock Rotor: Unlock the rotor position.

Any found fault or malfunction must be inspected and corrected by a qualified person to guarantee the performance of the clearer system.

# 9 Index Data Explanation

### Q

| Ref.Mean (mm):  | Reference mean value from adjustment at the lot start or from a forced mean by the user |
|-----------------|-----------------------------------------------------------------------------------------|
|                 | Measurement absolute in mm                                                              |
| Act. Mean (mm): | Current mean in real time                                                               |
| Dust (mm):      | Contamination of the sensor (according to the empty and clean optic)                    |
| CV%:            | Statistic calculation                                                                   |
| IPI Neps/km:    | 2–4mm, +50% diameter deviation                                                          |
| IPI Thicks/km:  | 20–40mm, +30% diameter deviation                                                        |
| IPI Thins/km:   | 20–40mm, -30% diameter deviation                                                        |
| Thicks/100m:    | Generally classified                                                                    |
| Thins/100m:     | Generally classified                                                                    |
| S:              | Stops short fault up to 80 mm                                                           |
| L:              | Stops long starts from 80 mm                                                            |
| T:              | Stops thin                                                                              |
| M:              | Stops moiré                                                                             |
| V+:             | Stops thick sliver                                                                      |
| V-:             | Stops thin sliver                                                                       |
| Q-Lock:         | Quality lock                                                                            |
|                 |                                                                                         |

### F

| Act. Value:          | Current measured standard deviation                                                         |
|----------------------|---------------------------------------------------------------------------------------------|
| Std.Dev.:            | Standard deviation value from adjustment at the lot start or from a forced mean by the user |
| A:                   | Variance of the actual value                                                                |
| Ar:                  | Variance running                                                                            |
| As:                  | Variance stopped                                                                            |
| D/100m:              | Classified defects (matrix)                                                                 |
| S/100m:              | Short (up to 80mm)                                                                          |
| SC (Shorts/Cluster): | Short cluster accumulating (chain)                                                          |
| SdC (Seeds/Cluster): | Short cluster accumulating (distributed)                                                    |
| LC (Longs/Cluster):  | Long cluster accumulating                                                                   |
| Lock:                | Foreign matter locks                                                                        |

### Ρ

| Act. Value:          | Current measured standard deviation                                                         |
|----------------------|---------------------------------------------------------------------------------------------|
| Std.Dev.:            | Standard deviation value from adjustment at the lot start or from a forced mean by the user |
| A:                   | Variance of the actual value                                                                |
| Ar:                  | Variance running                                                                            |
| As:                  | Variance stopped                                                                            |
| D/100m:              | Classified defects (matrix)                                                                 |
| SC (Shorts/Cluster): | Short cluster accumulating (chain)                                                          |
| SdC (Seeds/Cluster): | Short cluster accumulating (distributed)                                                    |
| LC (Longs/Cluster):  | Long cluster accumulating                                                                   |
| Lock:                | Polyprop locks                                                                              |

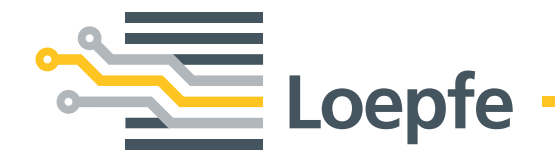

Loepfe Brothers Ltd. 8623 Wetzikon/Switzerland Phone +41 43 488 11 11 Fax +41 43 488 11 00 info@loepfe.com www.loepfe.com